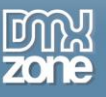

# Table of contents

| Table of contents                                   | 1  |
|-----------------------------------------------------|----|
| About DMXzone Calendar 3                            | 2  |
| Features in Detail                                  | 3  |
| The Basics: Insert DMXzone Calendar 3 on your Page  | 19 |
| Advanced: Adding Custom Dates in DMXzone Calendar 3 | 25 |
| Advanced: Dynamic Conditional Date Formatting       |    |
| Advanced: Use DMXzone Calendar 3 Behaviors          | 45 |
| Video: Insert DMXzone Calendar 3 on your Page       | 51 |
| Video: Adding Custom Dates in DMXzone Calendar 3    | 51 |
| Video: Dynamic Conditional Date Formatting          | 51 |
| Video: Using DMXzone Calendar 3 Behaviors           | 51 |
| •                                                   |    |

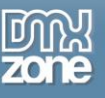

### About DMXzone Calendar 3

Add <u>DMXzone Calendar 3</u> to any of your sites and experience the power of this awesome date picker. It's fully customizable with all international and custom date formats so it can serve your users from various locations.

The extension is supplied with 24 designer skins to match your site design and speaks 35 different languages. You can choose between many options for the calendar appearance, navigation and even add amazing animation effects when the date picker opens/closes. Need an alternative field for storing your date with different format in a database? We have it too, along with the ability to add beginning and end dates, limit the number of selectable dates and control the range of years displayed.

Along with the great <u>HTML5 Data Bindings</u> and <u>Formatter</u> integration, you can also use <u>DMXzone Database</u> <u>Connector PHP/ASP</u> and create dynamic calendars with ease.

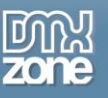

### **Features in Detail**

• Great integration with HTML5 Data Bindings - Supply the initial date, min/max date and date formatting for your calendar from <u>HTML5 Data Bindings</u> local file.

| Week starts at: Monday   Display calendar inline   Number of displayed months (as a table):   Columns:   1   Animation   Effect:   Show   Easing:   swing |
|----------------------------------------------------------------------------------------------------|
|----------------------------------------------------------------------------------------------------|

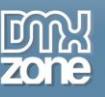

• **Dynamic DMXzone Calendar 3** - Use <u>HTML5 Data Bindings</u> and <u>DMXzone Database Connector</u> <u>PHP/ASP</u> to connect to your date values.

|                                                                                                    | Fields:                                                                                                    | ₽₽¢      | ОК             |
|----------------------------------------------------------------------------------------------------|----------------------------------------------------------------------------------------------------|----------|----------------|
| Gene         Dates         Min Date:       {{calendar.data[0].orde         Elements & Navigation         Disable Manual Entry         Show other months days         Auto Size Date Field         Change Month         Hide If No Prev Next | Image: Second second second |          | Cancel<br>Help |
| Field:  Set maximal date available for selection. Values and periods ('y' for years, 'm' for r leave it empty for none.                                                                                                    | Code:                                                                                                    | <b>*</b> |                |

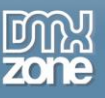

• Integration with HTML5 Data Bindings Formatter - You can format the dynamic data to match the calendar date format.

|                          |                                                    | General                                    | Advanced Forma                                                           | tting Add-ons                                | Abou                                                                                               |
|--------------------------|----------------------------------------------------|--------------------------------------------|--------------------------------------------------------------------------|----------------------------------------------|----------------------------------------------------------------------------------------------------|
| ates                     |                                                    |                                            |                                                                          |                                              |                                                                                                    |
| (                        | 0 😑 📋                                              |                                            | Date Fo                                                                  | ormat: mm/dd/yy                              |                                                                                                    |
|                          | Date                                               | Till Date                                  | Class                                                                    | Tooltip                                      |                                                                                                    |
|                          | Date                                               | es Source: O S                             | tatic 🖲 Dynami                                                           | ic                                           |                                                                                                    |
| Data Sour                | Date                                               | es Source: ◎ S                             | tatic <sup>®</sup> Dynami                                                | ic<br>{calendar.data}}                       | <b>{\$</b> }                                                                                       |
| Data Sour<br>Dat         | Date<br>ce: calendar<br>te: {{orderDate.fo         | es Source: O S<br>Re<br>rmatDat ()         | tatic                                                                    | ic<br>{calendar.data}}<br>hippedDate.formatD | { <b>5</b> }<br><b>(5</b> }                                                                        |
| Data Sour<br>Dat         | Date<br>ce: calendar<br>te: {{orderDate.fo<br>ss:  | es Source: O S<br>Re<br>rmatDat (%)<br>(3) | tatic  Dynami peating Element: { Till Date: {{sheetable: }               | ic<br>{calendar.data}}<br>hippedDate.formatD | { <b>\$</b> }<br><b>[</b> { <b>\$</b> }                                                            |
| Data Sour<br>Dat<br>Clas | Date<br>rce: calendar<br>te: {{orderDate.fo<br>ss: | es Source: O S<br>Re<br>rmatDab ()<br>()   | tatic  Dynami<br>peating Element: {{<br>Till Date: {{sh<br>Selectable: 7 | ic<br>{calendar.data}}<br>hippedDate.formatD | {\$<br>;<br>;<br>;<br>;<br>;<br>;<br>;<br>;<br>;<br>;<br>;<br>;<br>;<br>;<br>;<br>;<br>;<br>;<br>; |

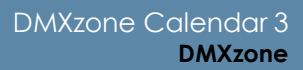

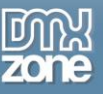

- 64-bit Dreamweaver CC support DMXzone Calendar 3 runs smoothly even on 64bit Dreamweaver.
- International and custom date formats Visitors from varying locals respond to different date formats so we added all to use the best one for your website.

| (#)          |
|--------------|
| (#)          |
| ( )          |
| <b>{\$</b> } |
|              |
|              |
|              |
|              |
|              |
|              |
|              |
|              |
|              |
|              |

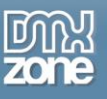

• Inline calendar - Rich inline calendar within Dreamweaver for easy date pickup.

|                            | ZONE                                                                                                    | Powerfu<br>Genera                  | l calenda                                                | ar picke<br>ced For                                                                                                    | er for yo                                                                                                    | our site<br>Add-ons                       | About   |
|----------------------------|----------------------------------------------------------------------------------------------------|------------------------------------|----------------------------------------------------------|----------------------------------------------------------------------------------------------------|----------------------------------------------------------------------------------------------------|-------------------------------------------|---------|
| )ates<br>lin Date:         | <pre>{{calendar.data[0].ord s &amp; Navigation Disable Manual Entr Show other months Auto Size Date Field Change Month Hide If No Prev Nex </pre> | y Su Ma<br>di 1<br>15<br>1<br>22 2 | M⇒v f<br>February<br>2 3 4<br>9 10 1<br>6 17 1<br>3 24 2 | Date:       7     2015       e     Th     F       4     5     1       1     12     1       8     19     2       5     26     2 | D           r         Sa           6         7           13         14           20         21           27         28 | Input<br>er months da<br>ek Column<br>ear | ys      |
| l <b>ternati</b><br>Field: | ive Field                                                                                                    | Today                              | Date For                                                 | rmat:                                                                                                    | mm-dd                                                                                                    |                                           | <b></b> |

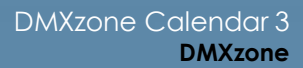

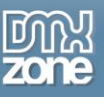

• **35 supported languages** - You can choose between 35 different languages for the calendar interface.

|                      | _ |                 |        |
|----------------------|---|-----------------|--------|
| English              | ~ | Hungarian       | ~      |
| Albanian             | H | Icelandic       |        |
| Algerian Arabic      |   | Indonesian      | - 1    |
| Arabic               |   | Italian         |        |
| Armenian             |   | Japanese        |        |
| Azerbaijani          |   | Kazakh          |        |
| Basque               |   | Korean          |        |
| Bosnian              | _ | Latvian         |        |
| Brazilian Portuguese | = | Lithuanian      |        |
| Bulgarian            |   | Malayalam       |        |
| Catalan              |   | Malaysian       |        |
| Chinese Hong Kong    |   | Norwegian       | - 1    |
| Chinese Simplified   |   | Persian (Farsi) |        |
| Chinese Traditional  |   | Polish          |        |
| Croatian             |   | Portuguese      |        |
| Czech                |   | Romanian        |        |
| Danish               |   | Romansh         |        |
| Dutch                |   | Russian         |        |
| English New Zealand  |   | Serbian         |        |
| English UK           |   | Serbian (Latin) |        |
| Esperanto            |   | Slovak          |        |
| Estonian             |   | Slovenian       |        |
| Faroese              |   | Spanish         |        |
| Finnish              |   | Swedish         |        |
| French               |   | Tajiki          |        |
| French Swiss         |   | Tamil           |        |
| Galician             |   | Thai            |        |
| German               |   | Turkish         |        |
| Greek                | _ | Ukrainian       |        |
| Hebrew               | ~ | Vietnamese      | $\sim$ |

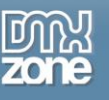

• **24 designs** - There are 24 different designs to choose from so the calendar fits your website design. You can also create your own custom design by editing the CSS.

| January 2012 |    |    |    |    |    |    |  |  |
|--------------|----|----|----|----|----|----|--|--|
| Su           | Мо | Tu | We | Th | Fr | Sa |  |  |
| 1            | 2  | 3  | 4  | 5  | 6  | 7  |  |  |
| 8            | 9  | 10 | 11 | 12 | 13 | 14 |  |  |
| 15           | 16 | 17 | 18 | 19 | 20 | 21 |  |  |
| 22           | 23 | 24 | 25 | 26 | 27 | 28 |  |  |
| 29           | 30 | 31 |    |    |    |    |  |  |

| 0  | January 2012 |    |    |    |    |    |  |  |  |
|----|--------------|----|----|----|----|----|--|--|--|
| Su | Мо           | Tu | We | Th | Fr | Sa |  |  |  |
| 1  | 2            | 3  | 4  | 5  | 6  | 7  |  |  |  |
| 8  | 9            | 10 | 11 | 12 | 13 | 14 |  |  |  |
| 15 | 16           | 17 | 18 | 19 | 20 | 21 |  |  |  |
| 22 | 23           | 24 | 25 | 26 | 27 | 28 |  |  |  |
| 29 | 30           | 31 |    |    |    |    |  |  |  |

| 0  | January 2012 🛛 🔘 |    |     |     |    |     |  |  |  |
|----|------------------|----|-----|-----|----|-----|--|--|--|
| Su | Мо               | Tu | We  | Th  | Fr | Sa  |  |  |  |
| 1  | 2                | 3  | 4   | - 5 | 6  | - 7 |  |  |  |
| 8  | 9                | 10 | 11  | 12  | 13 | 14  |  |  |  |
| 15 | 16               | 17 | 18  | 19  | 20 | 21  |  |  |  |
| 22 | 23               | 24 | -25 | 26  | 27 | 28  |  |  |  |
| 29 | 30               | 31 |     |     |    |     |  |  |  |

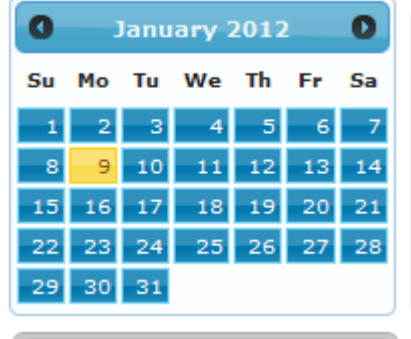

| 0  | January 2012 |     |     |    |    |     |  |  |
|----|--------------|-----|-----|----|----|-----|--|--|
| Su | Мо           | Tu  | We  | Th | Fr | Sa  |  |  |
| 1  | 2            | 3   | 4   | 5  | 6  | - 7 |  |  |
| 8  | 9            | 10  | -11 | 12 | 13 | 14  |  |  |
| 15 | 16           | 17  | 18  | 19 | 20 | 21  |  |  |
| 22 | 23           | 24  | 25  | 26 | 27 | 28  |  |  |
| 29 | - 30         | -31 |     |    |    |     |  |  |

| 0  | January 2012 |    |    |    |    |    |  |  |
|----|--------------|----|----|----|----|----|--|--|
| Su | Мо           | Tu | We | Th | Fr | Sa |  |  |
| 1  | 2            | 3  | 4  | 5  | 6  | 7  |  |  |
| 8  | 9            | 10 | 11 | 12 | 13 | 14 |  |  |
| 15 | 16           | 17 | 18 | 19 | 20 | 21 |  |  |
| 22 | 23           | 24 | 25 | 26 | 27 | 28 |  |  |
| 29 | 30           | 31 |    |    |    |    |  |  |

| 0  | January 2012 |    |    |    |    |    |  |  |  |
|----|--------------|----|----|----|----|----|--|--|--|
| Su | Mo           | Tu | We | Th | Fr | Sa |  |  |  |
| 1  | 2            | 3  | 4  | 5  | 6  | 7  |  |  |  |
| 8  | 9            | 10 | 11 | 12 | 13 | 14 |  |  |  |
| 15 | 16           | 17 | 18 | 19 | 20 | 21 |  |  |  |
| 22 | 23           | 24 | 25 | 26 | 27 | 28 |  |  |  |
| 29 | 30           | 31 |    |    |    |    |  |  |  |

| 0  | January 2012 🔹 🚺 |    |    |    |    |    |  |  |
|----|------------------|----|----|----|----|----|--|--|
| Su | Мо               | Ти | We | Th | Fr | Sa |  |  |
| 1  | 2                | 3  | 4  | 5  | 6  | 7  |  |  |
| 8  | 9                | 10 | 11 | 12 | 13 | 14 |  |  |
| 15 | 16               | 17 | 18 | 19 | 20 | 21 |  |  |
| 22 | 23               | 24 | 25 | 26 | 27 | 28 |  |  |
| 29 | 30               | 31 |    |    |    |    |  |  |

| 0  |    | 0  |     |    |    |    |
|----|----|----|-----|----|----|----|
| Su | Мо | Tu | We  | Th | Fr | Sa |
| 1  | 2  | 3  | 4   | 5  | б  | 7  |
| 8  | 9  | 10 | -11 | 12 | 13 | 14 |
| 15 | 16 | 17 | 18  | 19 | 20 | 21 |
| 22 | 23 | 24 | 25  | 26 | 27 | 28 |
| 29 | 30 | 31 |     |    |    |    |

| 0  |    | 0  |    |    |    |    |
|----|----|----|----|----|----|----|
| Su | Мо | Tu | We | Th | Fr | Sa |
| 1  | 2  | 3  | 4  | 5  | 6  | 7  |
| 8  | 9  | 10 | 11 | 12 | 13 | 14 |
| 15 | 16 | 17 | 18 | 19 | 20 | 21 |
| 22 | 23 | 24 | 25 | 26 | 27 | 28 |
| 29 | 30 | 31 |    |    |    |    |

| 0  | January 2012 🛛 🔘 |      |     |    |    |    |  |
|----|------------------|------|-----|----|----|----|--|
| Su | Мо               | Tu   | We  | Th | Fr | Sa |  |
| 1  | 2                | 3    | - 4 | 5  | 6  | 7  |  |
| 8  | 9                | 10   | 11  | 12 | 13 | 14 |  |
| 15 | 16               | 17   | 18  | 19 | 20 | 21 |  |
| 22 | 23               | 24   | 25  | 26 | 27 | 28 |  |
| 29 | 30               | - 31 |     |    |    |    |  |

| 0  | 0 January 2012 0 |    |    |    |    |    |  |  |
|----|------------------|----|----|----|----|----|--|--|
| Su | Mo               | Tu | We | Th | Fr | Sa |  |  |
| 1  | 2                | 3  | 4  | 5  | 6  | 7  |  |  |
| 8  | 9                | 10 | 11 | 12 | 13 | 14 |  |  |
| 15 | 16               | 17 | 18 | 19 | 20 | 21 |  |  |
| 22 | 23               | 24 | 25 | 26 | 27 | 28 |  |  |
| 29 | 30               | 31 |    |    |    |    |  |  |

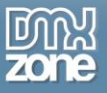

| 0   |      | 0  |      |     |    |     |
|-----|------|----|------|-----|----|-----|
| Su  | Мо   | Tu | We   | Th  | Fr | Sa  |
| - 1 | 2    | 3  | - 4  | - 5 | 6  | - 7 |
| 8   | 9    | 10 | -11  | 12  | 13 | 14  |
| 15  | 16   | 17 | 18   | 19  | 20 | 21  |
| -22 | 23   | 24 | - 25 | 26  | 27 | 28  |
| 29  | - 30 | 31 |      |     |    |     |

| 0  | January 2012 |    |    |    |    |    |  |
|----|--------------|----|----|----|----|----|--|
| Su | Мо           | Tu | We | Th | Fr | Sa |  |
| 1  | 2            | 3  | 4  | 5  | 6  | 7  |  |
| 8  | 9            | 10 | 11 | 12 | 13 | 14 |  |
| 15 | 16           | 17 | 18 | 19 | 20 | 21 |  |
| 22 | 23           | 24 | 25 | 26 | 27 | 28 |  |
| 29 | 30           | 31 |    |    |    |    |  |

| 0  | January 2012 |    |    |    |    |    |  |
|----|--------------|----|----|----|----|----|--|
| Su | Мо           | Tu | We | Th | Fr | Sa |  |
| 1  | 2            | 3  | 4  | 5  | 6  | 7  |  |
| 8  | 9            | 10 | 11 | 12 | 13 | 14 |  |
| 15 | 16           | 17 | 18 | 19 | 20 | 21 |  |
| 22 | 23           | 24 | 25 | 26 | 27 | 28 |  |
| 29 | 30           | 31 |    |    |    |    |  |

| 0  | J  | January 2012 |     |     |    |    |  |
|----|----|--------------|-----|-----|----|----|--|
| Su | Мо | Tu           | We  | Th  | Fr | Sa |  |
| 1  | 2  | 3            | 4   | - 5 | 6  | 7  |  |
| 8  | 9  | 10           | 11  | 12  | 13 | 14 |  |
| 15 | 16 | 17           | 18  | 19  | 20 | 21 |  |
| 22 | 23 | 24           | -25 | 26  | 27 | 28 |  |
| 29 | 30 | 31           |     |     |    |    |  |

|    |    | Janu | iary 2 | 012 |    | Ð  |
|----|----|------|--------|-----|----|----|
| Su | Мо | Tu   | We     | Th  | Fr | Sa |
| 1  | 2  | 3    | 4      | 5   | 6  | 7  |
| 8  | 9  | 10   | 11     | 12  | 13 | 14 |
| 15 | 16 | 17   | 18     | 19  | 20 | 21 |
| 22 | 23 | 24   | 25     | 26  | 27 | 28 |
| 29 | 30 | 31   |        |     |    |    |

| 0  | January 2012 |     |    |    |    |    |  |
|----|--------------|-----|----|----|----|----|--|
| Su | Мо           | Tu  | We | Th | Fr | Sa |  |
| 1  | 2            | 3   | 4  | 5  | 6  | 7  |  |
| 8  | 9            | 10  | 11 | 12 | 13 | 14 |  |
| 15 | 16           | 17  | 18 | 19 | 20 | 21 |  |
| 22 | 23           | 24  | 25 | 26 | 27 | 28 |  |
| 29 | 30           | -31 |    |    |    |    |  |

| 0  |    | Janu | uary 2 | 012 |    | 0  |
|----|----|------|--------|-----|----|----|
| Su | Мо | Tu   | We     | Th  | Fr | Sa |
| 1  | 2  | 3    | 4      | 5   | 6  | 7  |
| 8  | 9  | 10   | 11     | 12  | 13 | 14 |
| 15 | 16 | 17   | 18     | 19  | 20 | 21 |
| 22 | 23 | 24   | 25     | 26  | 27 | 28 |
| 29 | 30 | 31   |        |     |    |    |

|    |    | Janu | uary 2 | 012 |    |    |
|----|----|------|--------|-----|----|----|
| Su | Мо | Tu   | We     | Th  | Fr | Sa |
| 1  | 2  | 3    | 4      | 5   | 6  | 7  |
| 8  | 9  | 10   | 11     | 12  | 13 | 14 |
| 15 | 16 | 17   | 18     | 19  | 20 | 21 |
| 22 | 23 | 24   | 25     | 26  | 27 | 28 |
| 29 | 30 | 31   |        |     |    |    |

| 0  |    | Janu | iary 2 | 012 |    | 0  |
|----|----|------|--------|-----|----|----|
| Su | Мо | Tu   | We     | Th  | Fr | Sa |
| 1  | 2  | 3    | 4      | 5   | 6  | 7  |
| 8  | 9  | 10   | 11     | 12  | 13 | 14 |
| 15 | 16 | 17   | 18     | 19  | 20 | 21 |
| 22 | 23 | 24   | 25     | 26  | 27 | 28 |
| 29 | 30 | 31   |        |     |    |    |

| 0  | 1  | lanu | ary 3 | 2012 | 2  | 0   |
|----|----|------|-------|------|----|-----|
| Su | Мо | Tu   | We    | Th   | Fr | Sa  |
| 1  | 2  | 3    | - 4   | 5    | 6  | - 7 |
| 8  | 9  | 10   | -11   | 12   | 13 | 14  |
| 15 | 16 | 17   | 18    | 19   | 20 | 21  |
| 22 | 23 | 24   | 25    | 26   | 27 | 28  |
| 29 | 30 | 31   |       |      |    |     |

| 0   |      | Janu | iary 2 | 012 |    | 0   |
|-----|------|------|--------|-----|----|-----|
| Su  | Мо   | Ти   | We     | Th  | Fr | Sa  |
| -1  | 2    | - 3  | -4     | - 5 | 6  | -7  |
| - 8 | 9    | 10   | -11    | 12  | 13 | -14 |
| -15 | 16   | -17  | -18    | -19 | 20 | -21 |
| -22 | - 23 | -24  | -25    | 26  | 27 | -28 |
| 29  | - 30 | -31  |        |     |    |     |

|    | 888 | Janu | lary : | 2012 | 222 |    |
|----|-----|------|--------|------|-----|----|
| Su | Мо  | Tu   | We     | Th   | Fr  | Sa |
| 1  | 2   | 3    | 4      | 5    | 6   | 7  |
| 8  | 9   | 10   | 11     | 12   | 13  | 14 |
| 15 | 16  | 17   | 18     | 19   | 20  | 21 |
| 22 | 23  | 24   | 25     | 26   | 27  | 28 |
| 29 | 30  | 31   |        |      |     |    |

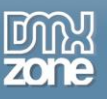

• Quick style picker within the UI and property inspector - You can see a preview of the design directly in Dreamweaver.

| Powerful calence         General       Adva         General       Adva         i       2       3       4       5       6       7         Bendar21       Initial t       1       1       1       1       1       1       1       1       1       1       1       1       1       1       1       1       1       1       1       1       1       1       1       1       1       1       1       1       1       1       1       1       1       1       1       1       1       1       1       1       1       1       1       1       1       1       1       1       1       1       1       1       1       1       1       1       1       1       1       1       1       1       1       1       1       1       1       1       1       1       1       1       1       1       1       1       1       1       1       1       1       1       1       1       1       1       1       1       1       1       1       1       1       1       1       1       1       1 </th <th>e</th> <th></th> <th>DM</th> <th>Kzon</th> <th>Su</th> <th>Mo</th> <th>Tu</th> <th>We</th> <th>Th</th> <th>Fr</th> <th>Sa</th>                                                                                                    | e    |               | DM           | Kzon      | Su | Mo  | Tu   | We     | Th   | Fr | Sa |
|----------------------------------------------------------------------------------------------------|------|---------------|--------------|-----------|----|-----|------|--------|------|----|----|
| Powenul calence       1       2       3       4       5       6       7         General       Adva       15       16       17       18       19       20       21         Lang       Initial I       Initial I <td>X 70</td> <td>ONE</td> <td></td> <td></td> <td></td> <td></td> <td>2</td> <td>4</td> <td>5</td> <td>6</td> <td>7</td>                                                                                                    | X 70 | ONE           |              |           |    |     | 2    | 4      | 5    | 6  | 7  |
| General       Adva         General       Adva         15       16       17       18       19       20       21         22       23       24       25       26       27       28         29       30       31       31       31       31         mess       Initial I       Initial I       Image: Simoothness       Image: Simoothness       Image: Si                                                                                                    | -1-  |               | Poweric      | li calend | -  | 4   | 10   | - 4    | 12   | 12 | 14 |
| Image: Image: Image  |      |               | Genera       | al Adva   | 15 | 16  | 17   | 19     | 19   | 20 | 21 |
| endar21       29 30 31         My       Initial I         ness       Initial I         ness       Iang         /       Show         January 2012       Su Mo Tu We Th Fr Sa         Su Mo Tu We Th Fr Sa       1 2 3 4 5 6 7         I 2 3 4 5 6 7       9 10 11 12 13 14         I 2 3 24 25 26 27 28       29 30 31         Style Pickup dialog.       Style Pickup dialog.         Style Pickup dialog.       I 2 3 4 5 6 7         I 2 3 4 5 6 7       I 2 3 4 5 6 7         I 2 3 4 5 6 7       I 2 3 4 5 6 7         I 2 3 4 5 6 7       I 2 3 4 5 6 7         I 2 3 4 5 6 7       I 2 3 4 5 6 7         I 2 3 4 5 6 7       I 2 3 4 5 6 7         I 2 3 4 5 6 7       I 2 3 4 5 6 7         I 2 3 4 5 6 7       I 2 3 4 5 6 7         I 2 3 4 5 6 7       I 2 3 4 5 6 7         I 2 3 4 5 6 7       I 2 3 4 5 6 7         I 2 3 4 5 6 7       I 2 3 1 4 15 16 17         I 2 3 2 4 25 2 6 27 2 8       I 2 3 2 4 25 2 6 27 2 8         I 2 3 2 4 2 5 2 6 27 2 8       I 2 3 2 4 2 5 2 6 27 2 8         I 2 3 2 4 2 5 2 6 2 7 2 8       I 2 3 2 4 2 5 2 6 2 7 2 8         I 2 3 2 4 2 5 2 6 2 7 2 8       I 2 3 2 4 2 5 2 6 2 7 2 8         I 2 3 2 4 2 5 2 6 2 7 2 8                                                                                                    | 15   |               | N. 200-15    |           | 22 | 23  | 24   | 25     | 26   | 27 | 28 |
| Initial I       Smoothness         Initial I       Initial I         Initial I       Initial I         Initial I       Initial I         Initial I       Initial I         Initial I       Initial I         Initial I       Initial I         Initial I       Initial I         Initial I       Ianuary 2012       Ianuary 2012         Su Mo       Tu       We       Th       Fr       Sa         Initial I       Ianuary 2012       Ianuary 2012       Ianuary 2012       Ianuary 2012       Ianuary 2012         Style Pickup dialog.       Style Pickup dialog.       Ianuary 2012       Ianuary 2012       Ianuary 2012       Ianuary 2012       Ianuary 2012         Style Pickup dialog.       Su Mo       Tu       We       Th       Fr       Sa         Ianuary 2012       Ianuary 2012       Ianuary                                                                                                    |      | dmxCalendar2  | 1            |           | 29 | 30  | 31   |        |      |    |    |
| Initial I       Initial I         ness <ul> <li>Initial I</li> <li>January 2012</li> <li>Su</li> <li>Mo</li> <li>Tu</li> <li>We</li> <li>Th</li> <li>Fr</li> <li>Sa</li> <li>Sa</li> <li>I</li> <li>I</li></ul>                                                                                                    |      |               | 74           |           |    | 1   | Smo  | othr   | 1055 | 5  |    |
| ness       ↓       Lang         / ↓       Show         / ↓       Show         olay calendar inline       s         ns (as a table):       1         ↓       R         ↓       R         ↓       St         ↓       R         ↓       St         ↓       St         ↓       St         ↓       St         ↓       St         ↓       St         ↓       St         ↓       St         Style Pickup dialog.       St         Style Pickup dialog.       St         ↓       St         ↓       St                                                                                                    | d    | d/mm/yy       | •            | Initial [ |    |     | Jint | -o cim | 1035 |    | -  |
| Image: Image: | -    |               |              |           | 0  |     | Jan  | uary 2 | 012  |    | 0  |
| y       Show         play calendar inline         ns (as a table):         *         R         St         St         St         St         St         St         St         St         St         St         St         Style Pickup dialog.         Style Pickup dialog.                                                                                                    | Ui-  | darkness      | - 🛙          | Lang      | Su | Mo  | Ти   | We     | Th   | Fr | Sa |
| olay calendar inline       8       9       10       11       12       13       14         is (as a table):       Image: state of the state of the sta                                                                                                   | M    | onday         | •            | Shov      | 1  | 2   | 3    | 4      | 5    | 6  | 7  |
| ns (as a table):                                                                                                    | Dis  | olay cal      | endar inline |           | 8  | 9   | 10   | 11     | 12   | 13 | 14 |
| <ul> <li>▼</li> <li>Sr</li> <li>Sr</li> <li>South-street</li> <li>South-street</li> </ul> Style Pickup dialog.           8         9         10         11         12         13         14           1         2         3         4         5         6         7           8         9         10         11         12         13         14           15         16         17         18         19         20         21           22         23         24         25         26         27         28                                                                                                    | ed n | nonths (as a  | table):      |           | 15 | 16  | 17   | 18     | 19   | 20 | 21 |
| Image: Spectrum of the system       Spectrum of the system       South-street         Image: Style Pickup dialog.       Image: Spectrum of the system       Image: Spectrum of the system       Image: Spectrum of the system         Style Pickup dialog.       Image: Spectrum of the system       Image: Spectrum of the system       Image: Spectrum of the system         Style Pickup dialog.       Image: Spectrum of the system       Image: Spectrum of the system       Image: Spectrum of the system         Style Pickup dialog.       Image: Spectrum of the system       Image: Spectrum of the system       Image: Spectrum of the system       Image: Spectrum of the system         Style Pickup dialog.       Image: Spectrum of the system       Image: Spectrum of the system       Image: Spectrum of the system       Image: Spectrum of the system         Style Pickup dialog.       Image: Spectrum of the system       Image: Spectrum of the system       Image: Spectrum of the system       Image: Spectrum of the system         Style Pickup dialog.       Image: Spectrum of the system       Image: Spectrum of the system       Image: Spectrum of the system       Image: Spectrum of the system         Style Pickup dialog.       Image: Spectrum of the system       Image: Spectrum of the system       Image: Spectrum of the system       Image: Spectrum of the system         Style Pickup dialog.       Image: Spectrum of the system       Image: Spectrum of the system       Image:                                                                                                    |      | 1             | •            | R         | 22 | 23  | 24   | 25     | 26   | 27 | 28 |
| <ul> <li>✓ Sr<br/>Direc</li> <li>South-street</li> <li>✓ Direc</li> <li>✓ January 2012 ✓</li> <li>✓ Su Mo Tu We Th Fr Sa</li> <li>1 2 3 4 5 6 7</li> <li>8 9 10 11 12 13 14</li> <li>15 16 17 18 19 20 21</li> <li>22 23 24 25 26 27 28</li> <li>29 30 31</li> </ul>                                                                                                    |      |               |              |           | 29 | 30  | 31   |        |      |    |    |
| Direc           January 2012         January 2012           Su         Mo         Tu         We         Th         Fr         Sa           1         2         3         4         5         6         7           8         9         10         11         12         13         14           15         16         17         18         19         20         21           22         23         24         25         26         27         28           29         30         31         31         31         31         31                                                                                                    |      | Show          | •            | Sp        |    | - K | Sou  | th-st  | reet |    |    |
| Style Pickup dialog.         Su         Mo         Tu         We         Th         Fr         Sa           1         2         3         4         5         6         7           8         9         10         11         12         13         14           15         16         17         18         19         20         21           22         23         24         25         26         27         28           29         30         31                                                                                                    |      | swing         | •            | Direc     | -  |     |      |        |      |    |    |
| Su         Mo         Tu         We         Th         Fr         Sa           1         2         3         4         5         6         7           8         9         10         11         12         13         14           15         16         17         18         19         20         21           22         23         24         25         26         27         28           29         30         31         14         14         14         14                                                                                                    |      |               |              |           | 0  |     | lanu | ary i  | 2012 | 2  | 0  |
| 1       2       3       4       5       6       7         8       9       10       11       12       13       14         15       16       17       18       19       20       21         22       23       24       25       26       27       28         29       30       31                                                                                                    |      |               |              |           | Su | Мо  | Tu   | We     | Th   | Fr | Sa |
| 8       9       10       11       12       13       14         15       16       17       18       19       20       21         22       23       24       25       26       27       28         29       30       31                                                                                                    |      |               |              |           | 1  | 2   | 3    | 4      | 5    | 6  | 7  |
| 15       16       17       18       19       20       21         22       23       24       25       26       27       28         29       30       31                                                                                                    | gn   | from Style Pi | ckup dialog. |           | 8  | 9   | 10   | 11     | 12   | 13 | 14 |
| 22 23 24 25 26 27 28<br>29 30 31                                                                                                    |      |               |              |           | 15 | 16  | 17   | 18     | 19   | 20 | 21 |
| 29 30 31                                                                                                    |      |               |              |           | 22 | 23  | 24   | 25     | 26   | 27 | 28 |
|                                                                                                    |      |               |              |           | 29 | 30  | 31   |        |      |    |    |

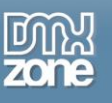

• Multiple months as a table - You can add up to 16 months in a 4x4 table.

| 0  | J  | anua | ary 2 | 012 |     |    |      | F  | ebru | ary : | 2012 |     | D  |
|----|----|------|-------|-----|-----|----|------|----|------|-------|------|-----|----|
| Mo | Tu | We   | Th    | Fr  | Sa  | Su | Мо   | Tu | We   | Th    | Fr   | Sa  | Su |
|    |    |      |       |     |     | 1  |      |    | 1    | 2     | 3    | 4   | 5  |
| 2  | 3  | 4    | 5     | 6   | - 7 | 8  | 6    | 7  | 8    | 9     | 10   | 11  | 12 |
| 9  | 10 | 11   | 12    | 13  | 14  | 15 | 13   | 14 | 15   | 16    | 17   | 18  | 19 |
| 16 | 17 | 18   | 19    | 20  | 21  | 22 | 20   | 21 | 22   | 23    | 24   | 25  | 26 |
| 23 | 24 | 25   | 26    | 27  | 28  | 29 | 27   | 28 | 29   |       |      |     |    |
| 30 | 31 |      |       |     |     |    |      |    |      |       |      |     |    |
|    |    | Mar  | ch 2( | 012 |     |    |      |    | Apr  | il 20 | 12   |     |    |
| Mo | Tu | We   | Th    | Fr  | Sa  | Su | Мо   | Tu | We   | Th    | Fr   | Sa  | Su |
|    |    |      | 1     | 2   | 3   | 4  |      |    |      |       |      |     | 1  |
| 5  | 6  | - 7  | 8     | 9   | 10  | 11 | 2    | 3  | 4    | 5     | 6    | - 7 | 8  |
| 12 | 13 | 14   | 15    | 16  | 17  | 18 | 9    | 10 | 11   | 12    | 13   | 14  | 15 |
| 19 | 20 | 21   | 22    | 23  | 24  | 25 | 16   | 17 | 18   | 19    | 20   | 21  | 22 |
| 26 | 27 | 28   | 29    | 30  | -31 |    | 23   | 24 | 25   | 26    | 27   | 28  | 29 |
|    |    |      |       |     |     |    | - 30 |    |      |       |      |     |    |
|    |    | Ma   | y 20  | 12  |     |    |      |    | Jun  | e 20  | 12   |     |    |
| Mo | Tu | We   | Th    | Fr  | Sa  | Su | Мо   | Tu | We   | Th    | Fr   | Sa  | Su |
|    | 1  | 2    | 3     | - 4 | 5   | 6  |      |    |      |       | 1    | 2   | 3  |
| 7  | 8  | 9    | 10    | -11 | 12  | 13 | 4    | 5  | 6    | - 7   | 8    | 9   | 10 |
| 14 | 15 | 16   | 17    | 18  | 19  | 20 | - 11 | 12 | 13   | 14    | 15   | 16  | 17 |
| 21 | 22 | 23   | 24    | 25  | 26  | 27 | 18   | 19 | 20   | 21    | 22   | 23  | 24 |
| 28 | 29 | 30   | 31    |     |     |    | 25   | 26 | 27   | 28    | 29   | 30  |    |

• Animation effects - Add awesome animation effects to your calendar when opens or closes.

| 23      | -     |   |            |             |   |
|---------|-------|---|------------|-------------|---|
| Effect: | Show  | • | Speed:     | Slow        | • |
| asing:  | swina | • | Direction: | up(default) | - |

• **Calendar appearance** - Set the calendar to open on focus, on icon click, or both.

| Design:           | Ui-darkness                         | <b>-</b>             | Language | English                                      | + |
|-------------------|-------------------------------------|----------------------|----------|----------------------------------------------|---|
| Week starts at:   | Monday                              | •                    | Show on: | focus and button                             | • |
| Number of display | Display calen<br>ed months (as a ta | dar inline<br>able): |          | focus(default)<br>button<br>focus and button |   |
| Columns:          | 1                                   | •                    | Rows:    | 1                                            | • |

Copyright © 2015 DMXzone.com All Rights Reserved To get more go to DMXzone.com Page 12 of 51

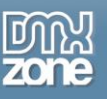

• **Custom calendar appearance** - You can customize the way your calendar will be navigated and what drop-downs will be available for your users.

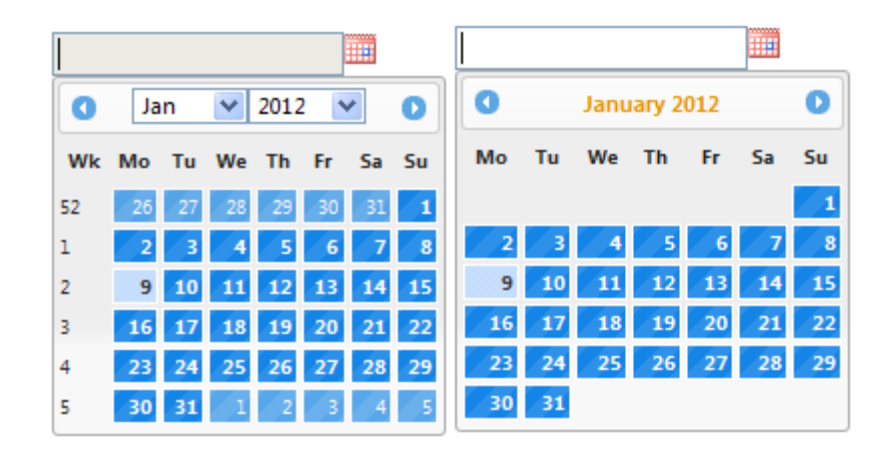

• Selectable dates - When checked it limits the number of selectable dates to the given date range.

|                              |                                              | Powerful cale                                                  | endar picker fo                                                                      | r your site                       |                                                                                                    |
|------------------------------|----------------------------------------------|----------------------------------------------------------------|--------------------------------------------------------------------------------------|-----------------------------------|----------------------------------------------------------------------------------------------------|
|                              |                                              | General                                                        | Advanced Formatti                                                                    | ng Add-ons                        | About                                                                                              |
| Dates                        | 0 0 1                                        |                                                                | Date For                                                                             | nat: mm/dd/vv                     | 1 8¥                                                                                               |
|                              | Date                                         | Till Date                                                      | Class                                                                                | Tooltip                           |                                                                                                    |
|                              | {{orderDate.fo                               | r {{shippedDate                                                | .fo<br>tatic <sup>®</sup> Dynamic                                                    |                                   |                                                                                                    |
| Data Sou                     | {{orderDate.fo<br>Dat                        | r {{shippedDate                                                | .fo<br>tatic <sup>(</sup> Dynamic<br>peating Element: {{ca                           | alendar.data}}                    | <b>{\$</b> }                                                                                       |
| Data Sou<br>Di               | Calendar<br>ate: {{orderDate.fo              | es Source: Si<br>Re<br>ormatDab                                | .fo<br>tatic  Dynamic<br>peating Element: {{ca<br>Till Date: {{ship                  | alendar.data}}<br>pedDate.formatD | {\$}<br>(\$}                                                                                       |
| Data Sou<br>Di<br>Cla        | Dat<br>Urce: calendar<br>ate: {{orderDate.fo | es Source: O Si<br>The source Si<br>Re<br>prmatDat C Si<br>(%) | .fo<br>tatic  Dynamic<br>peating Element: {{ca<br>Till Date: {{ship<br>Selectable: ] | alendar.data}}<br>pedDate.formatD | { <b>\$</b> }<br><b>(\$</b> }                                                                      |
| Data Sou<br>Di<br>Cla<br>Too | Dat<br>Urce: calendar<br>ate: {{orderDate.fo | es Source: O Si<br>The source Si<br>Re<br>prmatDat C Si<br>(%) | .fo<br>tatic  Dynamic<br>peating Element: {{ca<br>Till Date: {{ship<br>Selectable: ] | alendar.data}}<br>pedDate.formatD | {\$<br>;<br>;<br>;<br>;<br>;<br>;<br>;<br>;<br>;<br>;<br>;<br>;<br>;<br>;<br>;<br>;<br>;<br>;<br>; |

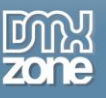

• **Displayed year range** - Control the range of years displayed in the year drop-down.

|             | 🔲 Se        | elect other months | days                                 |
|-------------|-------------|--------------------|--------------------------------------|
|             | 12-12-10-00 |                    |                                      |
|             | Sh          | iow Week Column    |                                      |
|             | Ch Ch       | nange Year         |                                      |
| Year Range: | c-10:c      | :+10               |                                      |
|             | Year Range: | Vear Range: c-10:c | Change Year<br>Year Range: c-10:c+10 |

• Alternative fields - Set initial date that will be selected when the calendar is displayed. You can use it to present a human-friendly date for user selection, while passing a more computer-friendly date through for further processing.

| Field: hidder                                                                                                    | n_dmxCalenda 🔻      | 0            | Date Format:  | mm-dd-yy | • |                |
|----------------------------------------------------------------------------------------------------|---------------------|--------------|---------------|----------|---|----------------|
|                                                                                                    |                     |              | Initial Date: |          |   | - <b>{ F</b> ] |
|                                                                                                    |                     |              |               |          |   |                |
|                                                                                                    |                     |              |               |          |   |                |
| a set of the set of the set of th | lected date to this | field when a | done.         |          |   |                |

• **Restrict date range** - Limit the range of selectable dates in the calendar by setting a beginning and end dates.

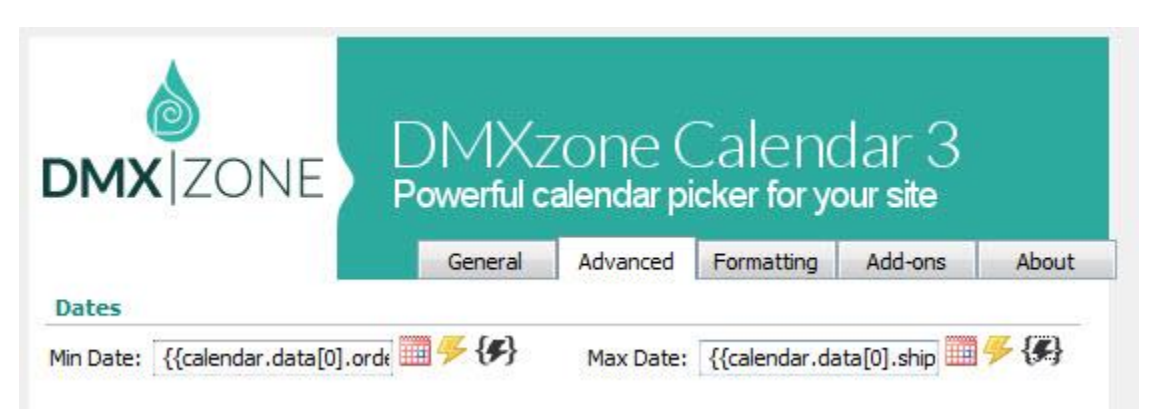

• **Conditional date formatting** - You can specify as many dates and/or date ranges and style them with a specific CSS style, and also make them selectable or not. This way you can for example indicate which dates on your calendar are available, busy or have other special meanings.

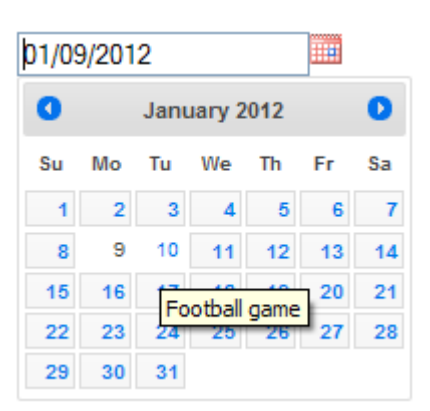

• An inline property inspector - The property inspector enables you to change several options after you've created the calendar.

| Properties | DMXzone  | Font Awesome | Bootstrap 3 G | irid Bootstrap Elements | Bootstrap 3 Navigation |                         |       |
|------------|----------|--------------|---------------|-------------------------|------------------------|-------------------------|-------|
| DMX Ca     | alendar3 | Date Format  | mm/dd/yy      | ✓ Min Date              |                        | Language English 🔻 Adva | anced |
| dmxCa      | lendar21 | Initial Date |               | 🛄 🤧 🗲 Max Date          | <b></b>                | Design Ui-darkne 🔻 🋄    | 0     |
|            |          | Columns      | 1 •           | Animation Shov          | v 🔻 Duration           | n <mark>Slow -</mark>   |       |
|            |          | Rows         | 1 •           | Easing                  | g 👻 Direction          | n up(defaul ▼           |       |

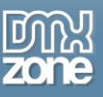

Full support for DMXzone Behavior Connector - When the user selects a date from the calendar for • example a custom action behavior is triggered or other extensions are controlled.

|                                                                                                    | Behavio | r Connector<br>our Dreamweaver Extensions                                                                    |
|----------------------------------------------------------------------------------------------------|---------|----------------------------------------------------------------------------------------------------|
| vailable Behaviors                                                                                                    |         | Available Events                                                                                             |
| 🗄 😁 DMXzone                                                                                                    | *       | onSelect - When date is selected                                                                             |
| <ul> <li>Call JavaScript</li> <li>Change Property</li> <li>Check Plugin</li> <li>Drag AP Element</li> <li>Effects</li> <li>Go To URL</li> <li>Jump Menu Go</li> <li>Jump Menu</li> <li>Open Browser Window</li> </ul> | E       | onClose - When calendar is closed<br>onChangeMonthYear - When year or month is changed<br>Attached Behaviors |
| Popup Message<br>Preload Images                                                                                                    | Þ       |                                                                                                    |
| 🗄 🧰 Set Text                                                                                                    | -       |                                                                                                    |
|                                                                                                    |         |                                                                                                    |

##date## - returns selected date in format set in the calendar,

##day## - returns the day of the selected date,

##month## - returns the month of the selected date,

##year## - returns the year of the selected date, ##dateObj## - returns selected date as javascript date object;

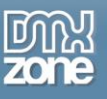

• Fully controllable by behaviors - Full control of the calendar with the Control DMXzone Calendar 3 behavior.

| <b>DMX</b>  Z                  | one                                  | DMXzone Cale<br>Powerful calendar picker f                                                                                                    | endar 3<br>for your site |
|--------------------------------|--------------------------------------|----------------------------------------------------------------------------------------------------|--------------------------|
| From Calendar:<br>Date to Use: | Action:<br>dmxCalenda<br>Selected da | Copy Date From Calendar To Text Field<br>Copy Date From Calendar To Text Field<br>Copy Date From Text Field To Calendar<br>Copy Date From One Calendar To Another<br>Enable Calendar<br>Disable Calendar<br>Show Calendar<br>Hide Calendar<br>Refresh Calendar<br>Show Modal Calendar |                          |
| ③ Select date                  | to be passed                         |                                                                                                    |                          |

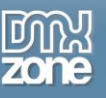

#### Before you begin

Make sure to setup your site in Dreamweaver first before creating a page. If you don't know how to do that please <u>read this</u>.

#### Installing the extension

Login, download the product, and look up your serial at <u>http://www.dmxzone.com/user/products</u>

Get the latest DMXzone Extension Manager at <a href="http://www.dmxzone.com/go/22670/dmxzone-extension-manager-for-dreamweaver">http://www.dmxzone.com/go/22670/dmxzone-extension-manager-for-dreamweaver</a>

Open DMXzone Extension Manager and go to your Purchased products tab and click install. If you have a subscription, the extension is to be found and installed in the Explore tab.

Get the latest extension manager from Adobe at <a href="http://www.adobe.com/exchange/em\_download/">http://www.adobe.com/exchange/em\_download/</a>

Open the .zxp file if you're using Dreamweaver CC or the .mxp file for Dreamweaver CS+ with Adobe Extension manager and install the extension.

#### If you experience any problems contact our Live Support!

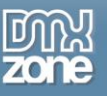

### The Basics: Insert DMXzone Calendar 3 on your Page

In this tutorial we will show you how to insert <u>DMXzone Calendar 3</u> on your page. \*You can also check out the <u>video</u>.

| Check-in date      |   |
|--------------------|---|
| 17/02/2015         |   |
| Check-out date     | ~ |
| 17/02/2015         |   |
|                    |   |
| Check availability |   |

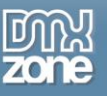

#### How to do it

1. We created a really basic form. Our page contains a responsive Bootstrap 3 container. Inside the container we want to place the DMXzone Calendar. Click inside the **container (1)** and from the **insert panel (2)** select **DMXzone Calendar 3 (3)**.

| DW File Edit View Insert Modify Format Commands Site Window Help                                                                                                    | Design 🗸 🗮 🗖 🗙               |
|----------------------------------------------------------------------------------------------------|------------------------------|
| index.php x                                                                                                    |                              |
| 🕼 🕼 🕼 🕼 🕼 🕼 🕼 🕼 🕼 🕼 👘 🖓 👘 🖓 👘 🌆 👘 🌆 🌆 🎝 🎝 🎝 🎝 🎝 🎝 🏷 🎝 🎝 🎝 🏷 🎝 🎝 🎝 🏷 🎝 🏷 🎝 🏷 🏷 🏷 🏷 🏷 🏷 🏷 🏷 🏷 🏷 🏷 🏷 🏷                                                                                                    | DMXzone T 2                  |
| Code Salt Design +                                                                                                    |                              |
|                                                                                                    | Children Differend           |
|                                                                                                    | Stong biologica              |
| Coll (Construct                                                                                                    | Siang Menu                   |
|                                                                                                    | dmxSidingPanels              |
| Hello, when would you like to stay at our Hotel?                                                                                                    | (D) HTMLS Data Bindings SEO  |
|                                                                                                    | DMXzone QRcode Generator     |
| Check-ill Gale                                                                                                    | DMXzone Uniform              |
|                                                                                                    | DMXzone Supersized           |
| Check-out date                                                                                                    | DMXzone Timepicker           |
|                                                                                                    | DMXzone Calendar2            |
|                                                                                                    | Coogle Maps Directions       |
|                                                                                                    | HTMLS Parallax Slider        |
| Check availability                                                                                                    | Sliding Paypal Shopping Cart |
|                                                                                                    | DMXzone Slider               |
|                                                                                                    | DMXzone reCAPTCHA            |
|                                                                                                    | HTML5 Music Visualizer       |
|                                                                                                    |                              |
|                                                                                                    | B DMXzone Bootstrap 3        |
|                                                                                                    | DMXzone Nivo Slider 3        |
|                                                                                                    | Google Sitemap Generator     |
|                                                                                                    | 🗾 👻 : Lightbox Link          |
|                                                                                                    | DMXzone Google Maps          |
|                                                                                                    | CSS Image Gallery 2          |
|                                                                                                    | Animated Thumbnail Gallery   |
|                                                                                                    | DMXzone Accordion 2          |
|                                                                                                    | DMXzone Tabs 2               |
|                                                                                                    | Advanced HTML Editor 3       |
|                                                                                                    | Online Page Editor Add-on    |
|                                                                                                    | 3 DMXzone Calendar 3         |
|                                                                                                    | Q Aiax Autocomplete          |
|                                                                                                    | -                            |
| The last and set of the set of the set of th | 1005 - 000                   |
| Cargo goog any company any company any company any company any company and any company and any company and any company any company and any company and any company any company and any company any company any company any company any company any company any company any company any company any company any company any company any company any company any company any company any company any                                                                                                    |                              |
| (>) HTML Format Paragraph ▼ Class Well well ilg ▼ B I :: 15 15 15 15 15 15 15 15 15 15 15 15 15                                                                                                    | 0                            |
| he css 10 None ▼ Link ▼ ⊕ □ Target ▼                                                                                                    | ්                            |
| Document Title Unstled Document Page Properties Until Term                                                                                                    |                              |
|                                                                                                    |                              |

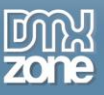

2. Select the **date format** that will be used with this calendar. We select the European date format, as we are located in Europe. (1) You can set an initial date or you can leave this field empty. We set **plus zero as an initial date**. This will set today as an initial date. (2).

| DW File Edit View Inset Modify Format Commands Site Window Help                                                                                                    | Design 🗸 💌 💻                 |            |
|----------------------------------------------------------------------------------------------------|------------------------------|------------|
| index.php X                                                                                                    | Insert Data Bindings         | >> = ····· |
| Concrection dim Calendar Zas black-be.cs japeny-ui.cs japeny-latest.pad.js dim.DataBindings,is dim.DataBiet.js japeny-ui-effects.imn.js dim:Calendar 2, js dim:DataFiters.js bootstrap.imn.js                                                                                                    | DMXzone 🔻                    | 100 A      |
| Code Spit Design                                                                                                    | HTMLS Image Enhancer         | ^ {8}      |
|                                                                                                    | Sliding Billboard            | .8         |
|                                                                                                    | Sliding Menu                 |            |
| Gil (Conser                                                                                                    | dmxSlidingPanels             |            |
|                                                                                                    | ( ) HTML5 Data Bindings SEO  |            |
| Hello, when would you like to stay at our Hotel?                                                                                                    | DMXzone QRcode Generator     | 45         |
| Check-In date DMXzone Calendar 3                                                                                                    | DMXzone Uniform              |            |
|                                                                                                    | DMXzone Supersized           |            |
|                                                                                                    | DMXzone Timepicker           |            |
| DMXIZONE DMXZone Calendar 3                                                                                                    | DMXzone Calendar2            |            |
| Powerful calendar picker for your site                                                                                                    | Scogle Maps Directions       |            |
| General Advanced Formatting Add-ons About                                                                                                    | HTMLS Parallax Sider         |            |
| Check availability                                                                                                    | Sliding Paypal Shopping Cart |            |
| Output: mix.aeroa/1     Dates                                                                                                    | DMXzone Sider                |            |
| 1 Date Format: 2011 2 Initial Date: +0 3 5 69                                                                                                    | DMXzone reCAPTCHA            |            |
| Appearance                                                                                                    | HTML5 Music Visualizer       |            |
| Design: Black-te v IIII Language (English v                                                                                                    | HTML5 Animate CSS            |            |
| Week starts at: Monday V Show on: flocus and button V                                                                                                    | B DMXzone Bootstrap 3        |            |
| L Dapar caretoria mine L Show double partes                                                                                                    | DMXzone Nivo Sider 3         |            |
| Columns: 1 TROWS: 1 T                                                                                                    | Google Sitemap Generator     |            |
| Annalon Cruck Cutter Dation                                                                                                    | - : Lightbox Link            |            |
| Exercise Land and Provide United States                                                                                                    | (2) DMXzone Google Maps      | E          |
|                                                                                                    | CSS Image Gallery 2          |            |
|                                                                                                    | Animated Thumbnail Gallery   |            |
| Set initial date that will be selected when calendar is displayed. Use a number of days from today                                                                                                    | DMXzone Accordion 2          |            |
| $(e_{2}, i_{1} + i_{1} + i_{2})$ , via standard via standard via stand | DMXzone Tabs 2               |            |
|                                                                                                    | Advanced HTML Editor 3       |            |
|                                                                                                    | 😡 Online Page Editor Add-on  |            |
|                                                                                                    | DMXzone Calendar 3           |            |
|                                                                                                    | Q Ajax Autocomplete          |            |
|                                                                                                    |                              | *          |
| (d) containe (b) containe (b    | 1895 v                       | 829 *      |
| Properties Rootstrap 3 Grid Rootstrap 3 Beenets Rootstrap 3 Resignation HTMLS Animate CSS DMXnowe Font Assessme                                                                                                    |                              | -=         |
| K→HTML Format (Paragraph - Class well well-lig - B I : □ :□ :□ :□ :□ :□ :□ :□ :□ :□ :□ :□ :□                                                                                                    |                              | (?)<br>(*) |
| 🖺 CSS ID None 🔹 Link 🔹 🗘 📴 Target 🛸                                                                                                    |                              |            |
| Document Tife Unsted Document Page Properties List Term                                                                                                    |                              |            |

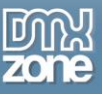

3. Select a **design preset** for your calendar. We choose the "**Flick**" one **(1)**. You can choose whether to show the calendar inline or not and whether to show the buttons panel or not. We choose only the **show buttons panel option (2)**. Select **the number of months** to be displayed and adjust the **animation settings (3)**.

| DW File Edit View Insert Modify Format Commands Site Window Help                                                                                                    | Design - 🔯 💻                     | ×   c |
|----------------------------------------------------------------------------------------------------|----------------------------------|-------|
| inder.php X<br>Concrection of dimcGender2.cs block-te.cs jauery-ul.cs jauery-latest.pack.js dimCetaBindings.js dimCetaBindings.js         | Insert Data Bindings >>> DMXzone |       |
| Hello, when would you like to stay at our Hotel?<br>Check an date<br>Check out date<br>Check analability<br>Check analability<br>Difference of the format is in the format is in the forma |                                  |       |
| ▲D body div container day row div coll-g-12 day well-well-g p                                                                                                    | Q Ajax Autocomplete              | ~     |
| Proputer     Electrical 2 fords     Electrical 2 fords     Electrical 2 fords     Electrical 2 fords       Cost     Promoting     Fords     Pagesgraph     Cost     Well Well-Iq     B     If I III IIII IIIIII IIIIII IIIIII IIIIII                                                                                                    |                                  | 0     |

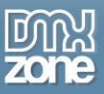

4. We move on to the **advanced tab (1)**. We need to set the minimal date available for selection to be equal to - today's date. We enter **plus zero** here **(2)**. You can leave the maximum date field empty. Setup the **elements and navigation options** for the calendar **(3)** and when you're done, click OK.

| DW File Edit View Insert Modify Format Commands Site Window Help                                                                                                    | Design - 🐼                                                                                                    |                                                                                                    |
|----------------------------------------------------------------------------------------------------|----------------------------------------------------------------------------------------------------|----------------------------------------------------------------------------------------------------|
| index.php X                                                                                                    | Insert Data Bindings >>>                                                                                                    |                                                                                                    |
| exercized mic/Gender/2.css bloche.css (ppery-u.css (ppery-latest pack);s dmic/Jatdendorgs;s dmic/Jatdendorgs;s dmic/Jatdendorg;s dmic/Jatdendorg; | DMXzone 🔻                                                                                                    | ^ {@}                                                                                                 |
| Verset         Hello, when would you like to stay at our Hotel?         Check- in date         Check- out date         Check- out date         Out date Medate Medate Medate Medate Medat                                                                                                    | ●     Sking Blood       □     Sking Blood       □     Sking Blood       □     Mittane QRoods Generator       □     Dittane QRoods Generator       □     Dittane QRoods Generator       □     Dittane QRoods Generator       □     Dittane Questated       □     Dittane Questated       □     Dittane Questated       □     Dittane Questated       □     Dittane Questated       □     Dittane Questated       □     Dittane Sider       □     Dittane Sider       □     Dittane Sider       □     Dittane Sider       □     Dittane Sider       □     Dittane Sider       □     Dittane Sider       □     Dittane Not Sider 3       □     Dittane Not Sider 3       □     Dittane Not Sider 3       □     Dittane Unit &       □     Dittane Unit &       □     Dittane Unit &       □     Dittane Code Mass       □     Dittane Tabe 1       □     Dittane Tabe 2       ✓     Animated Hittle Eddor 3       □     Dittane Coder Ado en       □<     Dittane Coder J | 8<br>9<br>6<br>6<br>6<br>7<br>7<br>7<br>7<br>7<br>7<br>7<br>7<br>7<br>7<br>7<br>7<br>7<br>7<br>7<br>7 |
| (5) body) div container div row div coll-p12 div well-wellig p                                                                                                    | Q Ajax Autocomplete                                                                                                    | -                                                                                                    |
| OHTNE     Format     Paragraph     Class     Well Well-Lip     B     I     IS     IS                                                                                                    |                                                                                                    | (?)<br>1                                                                                              |
| unaren ne Unaren unaren erreten unaren erreten unaren erreten erreten er<br>erreten erreten e                                                                                                    |                                                                                                    |                                                                                                    |

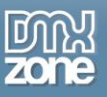

5. You can add as many calendars as you need, on your page. Now, save your work and preview the result in the browser.

| ndexphy X PiP-Divid                                                                                                    | mp\www.cake\index.php 🗗 |     |
|----------------------------------------------------------------------------------------------------|-------------------------|-----|
| 🖅 🖅 dmc Calendar 2.cs black-te.cs javery-vi.cs javery-kitest.pack.js dmcDataBindings.js dmcDataBindings.js | Ψ.                      | 5   |
| Code Spit Design *                                                                                                    | ©, ↓†,                  | 18  |
|                                                                                                    |                         |     |
|                                                                                                    |                         | 459 |
|                                                                                                    |                         | 10  |
|                                                                                                    |                         | -   |
| Hello, when would you block to stay at our Hetel?                                                                                                    |                         | 000 |
| Heno, when would you like to stay at our Hoter.                                                                                                    |                         | <12 |
| Check-in date                                                                                                    |                         |     |
| -0                                                                                                    |                         |     |
| Check-out date                                                                                                    |                         |     |
|                                                                                                    |                         |     |
|                                                                                                    |                         |     |
|                                                                                                    |                         |     |
| Check availability                                                                                                    |                         |     |
|                                                                                                    |                         |     |
|                                                                                                    |                         |     |
|                                                                                                    |                         |     |
|                                                                                                    |                         |     |
|                                                                                                    |                         |     |
|                                                                                                    |                         |     |
|                                                                                                    |                         |     |
|                                                                                                    |                         |     |
|                                                                                                    |                         |     |
|                                                                                                    |                         |     |
|                                                                                                    |                         |     |
|                                                                                                    |                         |     |
|                                                                                                    |                         |     |
|                                                                                                    |                         |     |
|                                                                                                    |                         |     |
|                                                                                                    |                         |     |
|                                                                                                    |                         |     |
|                                                                                                    |                         |     |
|                                                                                                    |                         |     |
| (d) body div container div row div col-12 div welwelling p                                                                                                    | 1885 x 829 ×            |     |
| Properties Booktrap 1 Grid Booktrap 1 Binewick Booktrap 1 Manual WHMLS Animater SS   DMXxmer fort Amounter                                                                                                    | -=                      |     |
| DMC Calendar 3 Date Format 19200000 • Mn Date 40 3 • (15) Linguage English • Advanced                                                                                                    | (?)<br>2                |     |
| University of the Date +0 +0 +0 +0 +0 +0 +0 +0 +0 +0 +0 +0 +0                                                                                                    | -                       |     |
| Columns 1 • Animatica (200 • Duration 201 • Duration 201 •                                                                                                    |                         |     |

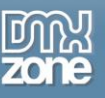

### Advanced: Adding Custom Dates in DMXzone Calendar 3

In this tutorial we will show you how to add custom dates in <u>DMXzone Calendar 3</u> and style them. \*You can also check out the <u>video</u>.

| el? | ello, when would you like to stay |
|-----|-----------------------------------|
|     |                                   |
|     |                                   |
|     | at our Hotel?                     |

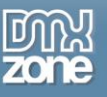

### How to do it

Let's add the DMXzone Calendar 3 on our page. From the insert panel (1), click DMXzone Calendar 3 icon (2).

| DW File Edit View Insert Modify Format Commands Site Window Help                                                                                                    | Design - 🗰 🗙                      |
|----------------------------------------------------------------------------------------------------|-----------------------------------|
| index.php X                                                                                                    | Insert Data Bindings              |
| တောင်လိုသော dmxCalendar2.cs Rick.css jouery-uitest-pack.js dmxDataBindings.js dmxDataBindings.js dmxDataBindings.js dmxDataBindings.js dmxDataBindings.js                                                                                                    | DMXzone -                         |
| Code Sait Design *                                                                                                    | HTMI S Image Enhancer             |
|                                                                                                    | Sides Plinard                     |
|                                                                                                    | China Manu                        |
| Of / Rev preater                                                                                                    |                                   |
|                                                                                                    | amxsiang-aneis                    |
| Hello, when would you like to stay at our Hotel?                                                                                                    | (I) HTML5 Data Bindings SEO       |
|                                                                                                    | DMXzone QRcode Generator          |
|                                                                                                    | DMXzone Uniform                   |
|                                                                                                    | DMXzone Supersized                |
| Charle analybility                                                                                                    | DMXzone Timepicker                |
|                                                                                                    | DMXzone Calendar 2                |
|                                                                                                    | The Google Maps Directions        |
|                                                                                                    | HTMLS Parallax Sider              |
|                                                                                                    | Gart Sliding Paypal Shopping Cart |
|                                                                                                    | DMXzone Slider                    |
|                                                                                                    | DMXzone reCAPTCHA                 |
|                                                                                                    | HTMLS Music Visualizer            |
|                                                                                                    | 4 <sup>20</sup> HTML5 Animate CSS |
|                                                                                                    | B DMXzone Bootstrap 3             |
|                                                                                                    | ET DMXzone Nivo Sider 3           |
|                                                                                                    | - : Lightbox Link                 |
|                                                                                                    | DMXzone Google Maps               |
|                                                                                                    | CSS Image Gallery 2               |
|                                                                                                    | Animated Thumbhail Gallery        |
|                                                                                                    | DMY2008 According 2               |
|                                                                                                    | DMY store Table 2                 |
|                                                                                                    | Advanced LTDs Editor 2            |
|                                                                                                    | Contraction of the Address        |
|                                                                                                    | Carl Chine Page Coltor Add-on     |
|                                                                                                    | Photo Angle Calendar 3            |
|                                                                                                    | Google Sitemap Generator          |
|                                                                                                    | Q Ajax Autocomplete               |
|                                                                                                    |                                   |
| (2) body dr container day row day col-p-12 dr wellwelle D                                                                                                    | □ □ 1885 x 829 v                  |
| Propertie (possing a drilling a drilling a drilling a drilling and a drilling a drilling and a drilling a drilling and a drilling a drilling and a drilling a drilling and a drilling a drilling and a drilling a drilling and a drilling a drilling and a drilling a drilling and a drilling a drilling and a drilling a drilling and a drilling and a drilling a drilling and a drilling and a drilling an | •=                                |
|                                                                                                    | ĕ                                 |
|                                                                                                    |                                   |
| uoument underd uoument (rage Properties) List Item                                                                                                    |                                   |
|                                                                                                    | 4                                 |

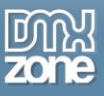

2. Choose a design and style the calendar. When you're done, switch to the **formatting tab (1)**. Here, you can add your custom dates or date ranges, and style them. Click **add new date button (2)**, select the **static source option (2)** and select the **custom date** that you want to add **(3)**. If you want to add a date range, you should select a Till Date. Leave this field empty, if you want to add just a single day.

| DW File Edit View Insert Modify Format Commands Site Window Help          | Design 🗸 📴 🗖                 | x          |
|---------------------------------------------------------------------------|------------------------------|------------|
| indexphp X                                                                |                              | 4          |
| 🕼 🕼 🕼 🕼 🕼 🕼 🕼 🕼 🕼 🕼 🖓 👘 🕼 👘 🖓 👘 👘 🕼 🖉 👘 👘 🌆 🌆 🌆 🌆 🌆 🌆 🌆 🌆 🌆 🌆 🌆 🌆 🌆       |                              | 1          |
| Code Split Design +                                                       | A LITH E Tennes Enhancer     | <b>{•}</b> |
|                                                                           |                              |            |
|                                                                           | Siding Bilboard              | 34         |
| Col / textman                                                             | Siding Menu                  | 1          |
|                                                                           | C dmxSlidingPanels           |            |
|                                                                           | {()} HTML5 Data Bindings SEO | 666        |
| Helio, when would you like to stay at our Hotel?                          | DMXzone QRcode Generator     | 4          |
| DMXzone Calendar 3                                                        | DMXzone Uniform              |            |
|                                                                           | DMXzone Supersized           |            |
|                                                                           | DMXzone Timepicker           |            |
| Check availability                                                        | DMXzone Calendar2            |            |
| Powerful calendar picker for your site                                    | Soogle Maps Directions       |            |
| General Advanced Formatting Add-ons About                                 | Fill HTMLS Parallax Sider    |            |
| Dates 1                                                                   | Siding Paynal Shonning Cart  |            |
| 2 💿 😁 📩 Date Formati 🔤 🕺                                                  |                              |            |
| Date Table Cass Tooltp                                                    |                              |            |
| 04/2/2013                                                                 | JPAZONE PECAPITCHA           |            |
|                                                                           | HIMLS MUSIC VISUAIIZER       |            |
|                                                                           |                              |            |
| 3 Dates Source:   Static  Dynamic                                         | B DMXzone Bootstrap 3        |            |
|                                                                           | DMXzone Nivo Slider 3        |            |
| 4 Date: 02/25/2015 # (#) Til Date: (#)                                    | Ughtbox Link                 |            |
| Class: Selectable: [7]                                                    | DMXzone Google Maps          |            |
|                                                                           | CSS Image Gallery 2          |            |
| Toolig: - (9)                                                             | Animated Thumbnail Gallery   |            |
|                                                                           | DMXzone Accordion 2          |            |
|                                                                           | DMXzone Tabs 2               |            |
| O Enter starting date.                                                    | Advanced HTML Editor 3       |            |
|                                                                           | Online Page Editor Add-on    |            |
|                                                                           | DMXzone Calendar 3           |            |
|                                                                           | Google Steman Generator      |            |
|                                                                           |                              |            |
|                                                                           |                              |            |
|                                                                           |                              |            |
| (≤/≥) body: (dv) container (dv) row (dv) col-(-12 (dv) well-well-(g) (b)) | ∎ ■ 1885 x 829 ¥             |            |
|                                                                           | (2)                          |            |
|                                                                           | Č                            |            |
|                                                                           |                              |            |
|                                                                           |                              |            |

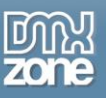

3. Choose whether your custom date should be selectable or not. We don't want our custom date to be selectable, so we **uncheck this option (1)**. You can assign a CSS class to your custom date or you can create a CSS class, by clicking **add new button (2)**. We select this option as we have not defined any special class for our custom dates.

| DW File Edit View Inset Modify Format Commands Site Window Help                                                                                                    | Design 🗸 📃 🗖                     | ×                                                                                                    |
|----------------------------------------------------------------------------------------------------|----------------------------------|----------------------------------------------------------------------------------------------------|
| indexplp x                                                                                                    | Insert Data Bindings >>> +>      |                                                                                                    |
| econcescual anticensarization for the second second s                                                                                                    | DMXzone 🔻                        | 1                                                                                                    |
| i rose av read -                                                                                                    | - MTML5 Image Enhancer           | ^ {B}                                                                                                    |
|                                                                                                    | Slding Bilboard                  | .8                                                                                                    |
|                                                                                                    | in Sliding Menu                  | 1                                                                                                    |
| Ciri Row pranur                                                                                                    | C dmxSlidingPanels               |                                                                                                    |
|                                                                                                    | ITML5 Data Bindings SEO          | - in the second second |
| Hello, when would you like to stay at our Hotel?                                                                                                    | DMXzone QRcode Generator         | 42                                                                                                    |
| DMXzone Calendar 3                                                                                                    | DMXzone Uniform                  |                                                                                                    |
|                                                                                                    | DMXzone Supersized               |                                                                                                    |
|                                                                                                    | DMXzone Timepicker               |                                                                                                    |
| Check availability                                                                                                    | DMXzone Calendar2                |                                                                                                    |
| Powerful calendar picker for your site                                                                                                    | Google Maps Directions           |                                                                                                    |
| General Advanced Pormatting Addisons About                                                                                                    | HTMLS Parallax Sider             |                                                                                                    |
| Dates                                                                                                    | Sliding Paypal Shopping Cart     |                                                                                                    |
| O Image: A state of the state of the stat | DMXzone Slider                   |                                                                                                    |
| Date Till Date Class Toolitp 02/25/2015                                                                                                    | DMXzone reCAPTCHA                |                                                                                                    |
|                                                                                                    | HTML5 Music Visualizer           |                                                                                                    |
|                                                                                                    | → <sup>Δ</sup> HTML5 Animate CSS |                                                                                                    |
|                                                                                                    | B DMXzone Bootstrap 3            |                                                                                                    |
| Dates Source:   Static  Dynamic                                                                                                    | DMXzone Nivo Sider 3             |                                                                                                    |
|                                                                                                    |                                  |                                                                                                    |
| Date: 02/25/2015 = 0 7 111 Date: = (*)                                                                                                    | DMXzone Goode Maps               |                                                                                                    |
|                                                                                                    | CSS Image Gallery 2              |                                                                                                    |
| Tooltp:                                                                                                    | Animated Thumboal Gallery        |                                                                                                    |
|                                                                                                    | DMXzone Accordion 2              |                                                                                                    |
|                                                                                                    | DMXzone Tabs 2                   |                                                                                                    |
| ⑦ Choose a class for the date.                                                                                                    | Advanced HTML Editor 3           |                                                                                                    |
|                                                                                                    | Onine Page Editor Add-on         |                                                                                                    |
|                                                                                                    | DMYzone Calendar 3               |                                                                                                    |
|                                                                                                    | Canale Steman Generator          |                                                                                                    |
|                                                                                                    | Q Aiay Autocomplete              |                                                                                                    |
|                                                                                                    | - iteritere                      | -                                                                                                    |
|                                                                                                    |                                  | -                                                                                                    |
| (2) DOOY of contanter of your ow conte-12 on your web.web (2) DOOX contanter on your content of the content of the content  | ₩ 1885 × 829 ×                   |                                                                                                    |
| (> HTNAL Format Paragraph ▼ Cass well well-lig ▼ B I := := := := := := := := := := := := :=                                                                                                    | (?                               | 1                                                                                                    |
| h css m None • Link • G i Target •                                                                                                    | C                                |                                                                                                    |
| Document Title Untitled Document Rage Properties List Item                                                                                                    |                                  |                                                                                                    |

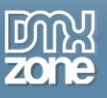

4. Enter a name for the CSS class (1) and choose in which of your CSS files to define this rule (2). When you're done, click OK.

| DW File Edit View Inset Modify Format Commands Site Window Help                                                                                                    | Design 🗸 🐹                     | _ 🗆 X     |
|----------------------------------------------------------------------------------------------------|--------------------------------|-----------|
| index.php x                                                                                                    | PHD Princerolucion destrolinde |           |
| 🕼 🕼 🕼 dim Calendar 2.cs flick.cs (puery-uktest,pack.); dim CalaBindings.); dim CalaBindings.); dim CalaBindings.); dim CalaBindings.); dim CalaBindings.); dim CalaBindings.); dim CalaBindings.); | DMXzone T                      |           |
| Code Split Design *                                                                                                    | HTMI 5 Image Enhancer          | _ {∎}     |
|                                                                                                    | Cides Pilboard                 |           |
|                                                                                                    | Children Manari                | 54        |
| Cill / New Jonation                                                                                                    | sung menu                      |           |
|                                                                                                    | dmxSildingPanels               | <br>      |
| Hello, when would you like to stay at our Hotel?                                                                                                    | HTML5 Data Bindings SEO        |           |
|                                                                                                    | DMXzone QRcode Generator       | ()a       |
| UMXcone calendar's                                                                                                    | DMXzone Uniform                |           |
|                                                                                                    | DMXzone Supersized             |           |
| Check availability Cancel                                                                                                    | DMXzone Timepicker             |           |
| DMX                                                                                                    | DMXzone Calendar2              |           |
| Selector Type:                                                                                                    | Google Maps Directions         |           |
| Close a contextual sector type to your cas take.                                                                                                    | HTML5 Parallax Sider           |           |
| Dates                                                                                                    | Sliding Paypal Shopping Cart   |           |
| Selector Name:                                                                                                    | DMXzone Slider                 |           |
| Choose or enter a name for your selector.                                                                                                    | DMXzone reCAPTCHA              |           |
| l reserved -                                                                                                    | HTML5 Music Visualizer         |           |
| This selector name will apply your rule to A                                                                                                    |                                |           |
|                                                                                                    | B DMXzone Bootstrap 3          |           |
|                                                                                                    | DMXzone Nivo Sider 3           |           |
| · · · · · · · · · · · · · · · · · · ·                                                                                                    | 📃 👻 : Lightbox Link            |           |
| Less Specific More Specific                                                                                                    | DMXzone Google Maps            |           |
| Rule Definition:                                                                                                    | CSS Image Gallery 2            | =         |
| Choose where your rule will be defined.                                                                                                    | Animated Thumbnail Gallery     |           |
| 2 (this document only)                                                                                                    | DMXzone Accordion 2            |           |
|                                                                                                    | DMXzone Tabs 2                 |           |
| O Chroose a class for the date.                                                                                                    | Advanced HTML Editor 3         |           |
|                                                                                                    | Online Page Editor Adri-on     |           |
|                                                                                                    | DMXzone Calendar 3             |           |
|                                                                                                    | Google Steman Generator        |           |
|                                                                                                    | O Aiay Autocomplete            |           |
|                                                                                                    |                                | -         |
|                                                                                                    |                                |           |
| (<) body dw container dw row dw col+12 dw well-well-g [b]           Transitie         Body row dw col+12 dw well-well-g [b]           Diractie         Body row dw col+12 dw well-well-g [b]       | 188                            | 5 x 829 + |
|                                                                                                    |                                | 2         |
|                                                                                                    |                                | ి         |
| Document Title Untitled Document Page Properties                                                                                                    |                                |           |
|                                                                                                    |                                |           |

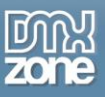

5. The CSS rule definition dialog appears. Here you can style your custom date appearance. We just want to change the **background** of our custom date (1). Choose a **color (2)** and click Ok when you're done.

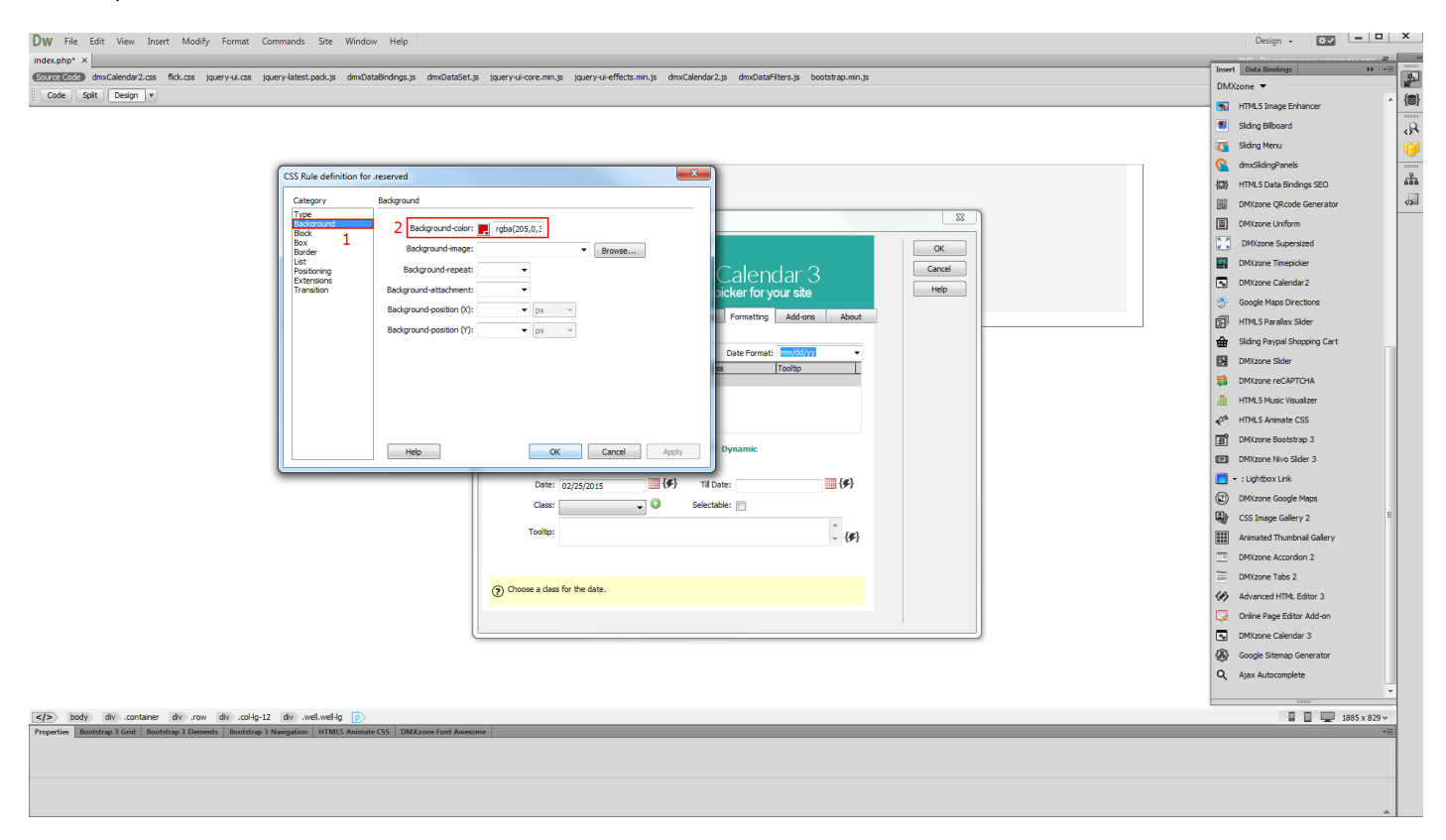

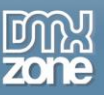

6. Now, **select the CSS class** that you just created **(1)**. You can also add a **custom tooltip** message that will appear when the mouse is placed over the custom date **(2)**.

| DW File Edit View Insert Modify Format Commands Site Window Help                                                     |                                                                                           | Design + 😥 💻                    |       |
|----------------------------------------------------------------------------------------------------|-------------------------------------------------------------------------------------------|---------------------------------|-------|
| index.php* ×                                                                                                    |                                                                                           | Insert Data Bindings            |       |
| Source Code dmxCalendar2.css flick.css jquery-ui.css jquery-latest.pack.js dmxDataBindings.js dmxDataSet.js jquery-u | j-core.min.js (guery-ui-effects.min.js dmxCalendar2.js dmxDataFilters.js bootstrap.min.js | DMXzone 🔻                       |       |
| Code Split Design *                                                                                                  |                                                                                           | HTMLS Image Enhancer            | ^ {=} |
|                                                                                                    |                                                                                           | Sidna Bilboard                  |       |
|                                                                                                    |                                                                                           | Siding Menu                     | 5     |
|                                                                                                    |                                                                                           |                                 |       |
|                                                                                                    |                                                                                           | (a) I mai source and a source   | ***   |
| Hello, when would you like to stay a                                                                                 | at our Hotel?                                                                             | We participate of and Generates | de la |
| DMXzone                                                                                                    | Calendar 3                                                                                | Bigg DMXzone QRCode Generator   |       |
|                                                                                                    |                                                                                           |                                 |       |
|                                                                                                    |                                                                                           | DMXzone Supersized              |       |
| Check availability                                                                                                   | DMXzone Calendar 3                                                                        |                                 |       |
| DM.                                                                                                    | X ZONE Powerful calendar picker for your site                                             | DMXzone Calendarz               |       |
|                                                                                                    | General Advanced Formatting Add-ons About                                                 | Google Maps Directions          |       |
| Date:                                                                                                    |                                                                                           | EII HTML5 Parallax Sider        |       |
| - Juco                                                                                                    | Date Format: mm/dd/yy                                                                     | Siding Paypal Shopping Cart     |       |
|                                                                                                    | Date Till Date Class Tooltip                                                              | DMXzone Sider                   |       |
|                                                                                                    | 02/25/2015 reserved                                                                       | MXzone reCAPTCHA                |       |
|                                                                                                    |                                                                                           | HTML5 Music Visualizer          |       |
|                                                                                                    |                                                                                           |                                 |       |
|                                                                                                    | Dates Source:   Static   Dynamic                                                          | B DMXzone Bootstrap 3           |       |
|                                                                                                    |                                                                                           | DMXzone Nivo Sider 3            |       |
|                                                                                                    | Date: 02/25/2015 🗰 🕼 🕪 Til Date:                                                          | Lightbox Link                   |       |
|                                                                                                    | 1 Class: reserved V Selectable:                                                           | DMXzone Google Maps             |       |
|                                                                                                    | Not available!                                                                            | CSS Image Gallery 2             | E     |
| 2                                                                                                    | - { <b>#</b> }                                                                            | Animated Thumbnail Gallery      |       |
|                                                                                                    |                                                                                           | DMXzone Accordion 2             |       |
|                                                                                                    |                                                                                           | DMXzone Tabs 2                  |       |
| (2) Ent                                                                                                    | ar coorcip message for the date.                                                          | Advanced HTML Editor 3          |       |
|                                                                                                    |                                                                                           | Online Page Editor Add-on       |       |
|                                                                                                    | J                                                                                         | DMXzone Calendar 3              |       |
|                                                                                                    |                                                                                           | Google Sitemap Generator        |       |
|                                                                                                    |                                                                                           | Q Ajax Autocomplete             |       |
|                                                                                                    |                                                                                           |                                 | -     |
| head style                                                                                                    |                                                                                           | 🖬 🔲 💻 1885 x                    | 829 - |
| Properties Bootstrap 3 Grid Bootstrap 3 Elements Bootstrap 3 Navigation HTMLS Animate CSS DMXzone Font Awesome       |                                                                                           |                                 | •=    |
|                                                                                                    |                                                                                           |                                 |       |
|                                                                                                    |                                                                                           |                                 |       |
|                                                                                                    |                                                                                           |                                 |       |
|                                                                                                    |                                                                                           |                                 | 4     |

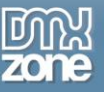

7. Click OK, when you are done. Now, let's preview the result.

| DW File Edit View Inset Modify Format Commands Site Window Help                                                                                                    | Design - 🖬 🗙                       |
|----------------------------------------------------------------------------------------------------|------------------------------------|
| index.php* x                                                                                                    | PHP - D:\wamp\www\cake\index.php 🗃 |
| Concreación dimuCalendar2.cs fick.cs jouery-uk.cs jouery-latest.padk.js dimuDataBindings.js dimuDataBindings.js                                                                                                    | ئى ▼                               |
| Code Spit Design +                                                                                                    | ©. ↓†. {@                          |
|                                                                                                    |                                    |
|                                                                                                    | <>                                 |
| (Partice)                                                                                                    |                                    |
|                                                                                                    | 9                                  |
| TT-III, when we will use 10 a do not an it at 19                                                                                                    | 66                                 |
| neno, wien woni you nke to stay at our noter.                                                                                                    | da                                 |
|                                                                                                    |                                    |
|                                                                                                    |                                    |
| (the second second second second second second second second second second second second second second second s                                                                                                    |                                    |
| Check avaiaouty                                                                                                    |                                    |
|                                                                                                    |                                    |
|                                                                                                    |                                    |
|                                                                                                    |                                    |
|                                                                                                    |                                    |
|                                                                                                    |                                    |
|                                                                                                    |                                    |
|                                                                                                    |                                    |
|                                                                                                    |                                    |
|                                                                                                    |                                    |
|                                                                                                    |                                    |
|                                                                                                    |                                    |
|                                                                                                    |                                    |
|                                                                                                    |                                    |
|                                                                                                    |                                    |
|                                                                                                    |                                    |
|                                                                                                    |                                    |
|                                                                                                    |                                    |
|                                                                                                    |                                    |
|                                                                                                    |                                    |
|                                                                                                    |                                    |
|                                                                                                    |                                    |
|                                                                                                    |                                    |
| 20 lots de mater de me de milet de unitation a                                                                                                    | 1995 x 970                         |
| Properties Reservation Control Control | -= 1885×829*                       |
| DMX Calendar 3 Date Format (2010) • Min Date (2014) • Advanced                                                                                                    | 0                                  |
| dmcCalendar21 Initial Date 📑 🖗 (#) Max Date 📑 🦗 (#) Design Filter 🔹 🔛 💊                                                                                                    | ಲೆ                                 |
| Columns 1 Animaton Show Duration 3000 -                                                                                                    |                                    |
|                                                                                                    |                                    |

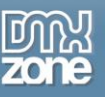

### Advanced: Dynamic Conditional Date Formatting

In this tutorial we will show you how to use the dynamic conditional date formatting in order to retrieve dates, with special meanings from a database. \*You can also check out the <u>video</u>.

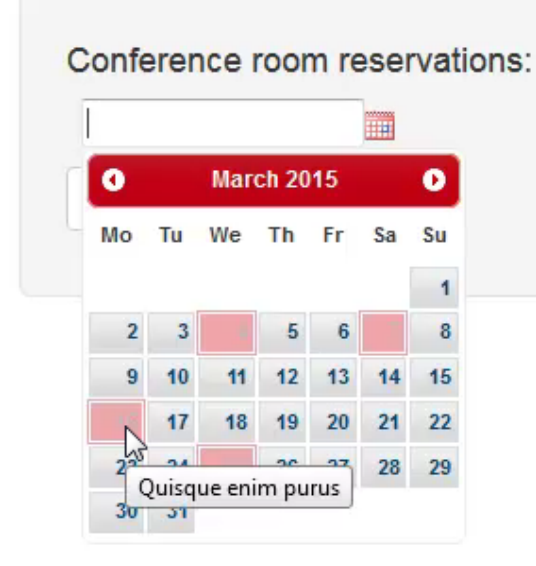

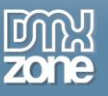

### How to do it

Let's add the DMXzone Calendar 3 on our page. From the insert panel (1), click DMXzone Calendar 3 icon (2).

| DW File Edit View Insert Modify Format Commands Site Window Help                                                                                                    |            | Design 🖌 🗱                   |              | ×          |
|----------------------------------------------------------------------------------------------------|------------|------------------------------|--------------|------------|
| index.php* x                                                                                                    | -          |                              |              |            |
| Source Cooling AmcCalendar 2.cs bitter.cs (query-ui.cs (query-ui.mic.cs (query-ui.theme.cs (query-ui.theme.cs (query-ui.theme.cs) (query-ui.theme.cs) (query-ui.core.min.js (query-ui-core.min.js (query-ui-core.min.js (que | Inse       | Art   Data Bindings          | pr   *≘<br>1 | 5          |
| Code Sait Design •                                                                                                    |            | HTMI 5 Image Ephancer        | -            | <b>{B}</b> |
|                                                                                                    |            | Siring Billoard              |              |            |
|                                                                                                    |            | Siding Menu                  |              | 104        |
| Cel / Nov strate                                                                                                    |            | dev Eldes Danels             |              |            |
|                                                                                                    |            | UTABLE Data Rindow (FO)      |              | .A.        |
| Conference room reservations:                                                                                                    | (w)<br>010 | Primes bata bindings seo     |              |            |
|                                                                                                    | 380        | 1 Deliverent latferen        |              |            |
|                                                                                                    |            | PM/201e Uniform              |              |            |
| Check availability                                                                                                    |            | DMAzone Supersized           |              |            |
|                                                                                                    | -          | DMXzone Timepicker           |              |            |
|                                                                                                    |            | DMUZONE Calendar2            |              |            |
|                                                                                                    | 3          | Google Maps Directions       |              |            |
|                                                                                                    |            | HTML5 Parallax Slider        |              |            |
|                                                                                                    | 曲          | Sliding Paypal Shopping Cart |              |            |
|                                                                                                    |            | DMXzone Slider               |              |            |
|                                                                                                    | 2          | DMXzone reCAPTCHA            |              |            |
|                                                                                                    | -8         | HTML5 Music Visualizer       |              |            |
|                                                                                                    | 423        | HTML5 Animate CSS            |              |            |
|                                                                                                    | B          | DMXzone Bootstrap 3          |              |            |
|                                                                                                    |            | DMXzone Nivo Slider 3        |              |            |
|                                                                                                    |            | ▼ : Lightbox Link            |              |            |
|                                                                                                    |            | ) DMXzone Google Maps        |              |            |
|                                                                                                    | -          | CSS Image Gallery 2          | E            |            |
|                                                                                                    |            | Animated Thumbnail Gallery   |              |            |
|                                                                                                    |            | DMXzone Accordion 2          |              |            |
|                                                                                                    | =          | DMXzone Tabs 2               |              |            |
|                                                                                                    | 197        | Advanced HTML Editor 3       |              |            |
|                                                                                                    |            | Online Page Editor Add-on    |              |            |
|                                                                                                    | ۲          | Google Sitemap Generator     |              |            |
|                                                                                                    | 2 🗖        | DMXzone Calendar 3           |              |            |
|                                                                                                    | ٩          | Ajax Autocomplete            |              |            |
|                                                                                                    |            |                              | *            |            |
| CD body div container div row div col-lp 12 div met-wel-la p                                                                                                    |            |                              | 1885 x 829 v |            |
| Properties Beottrag 3 End Beottrag 3 Enderties D Revealed HTMLS Animate CSS OMCRose Ford Annoone                                                                                                    |            |                              | *=           |            |
| Ormal brown Paragraph Class Wellwell-(q · B / 1818 44 20 10 fe                                                                                                    |            |                              | (?)<br>2     |            |
|                                                                                                    |            |                              |              |            |
| Document Title Untitled Document Page Properties List Item                                                                                                    |            |                              |              |            |
|                                                                                                    |            |                              |              |            |

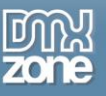

2. Select the date format for your calendar (1) and go to the formatting tab (2).

| DW File Edit View Insert Modify Format Commands Site Window Help                                                                                                    | Design 🗸 🐹 💻                                                                                                    | - ×                        |
|----------------------------------------------------------------------------------------------------|----------------------------------------------------------------------------------------------------|----------------------------|
| In the first provide the provide the provide the window reprinted as the ward of the provide the provide the pr | Lesign - Line State State (1997) - Line State State (1997) - Line State State (1997) - Million - Million |                            |
| <tbody .container<="" div="" th="">     div/.col-ly-12     div/.well-well-lg       Propetite     Bootstrap 3 Garl     Bootstrap 3 Garl     Bootstrap 3 Garl     Bootstrap 3 Garl     Bootstrap 3 Garl       CO-Imma_<br/>Brocs     Exmand     Cases     well-lig     B     I     I<td>Q Ajax Autoomplet</td><td>+<br/>29 ×<br/>*≡<br/>??<br/>₽</td></tbody>                                                                                                    | Q Ajax Autoomplet                                                                                                    | +<br>29 ×<br>*≡<br>??<br>₽ |
|                                                                                                    |                                                                                                    |                            |

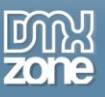

3. You can select a different date format for the conditional dates, if needed. We leave this field to its default format. Click **add new date button (1)** and select the **dynamic data source option (2)**.

| DW File Edit View Insett Modify Format Commands Site Window Help                                                                                                    | Design - 🖾 - 🗖 🗙                                                                                                    |
|----------------------------------------------------------------------------------------------------|----------------------------------------------------------------------------------------------------|
| DW File Edit View Inset Modify Format Commands Site Window Help<br>Indexpipe X<br>Concession discalendar2.cs: bitter.cs: jourry-sic.cs: jourry-sitettes,pis.js: discalendings.js: discalendings.js: d | Design     Image: Control of the second second secon |
| Date       Til Date       Class       Tooltp         22/28/2015       Dates Source:       Static       Dynamic       2         Dates Source:       Optional Science:       Repeating Science:       (fr)         Date:       02/28/2015       (fr)       (fr)         Date:       (fr)       Class:       (fr)         Class:       •       (fr)       Til Date:       (fr)         Class:       •       (fr)       Science:       (fr)         Tooltp:       •       (fr)       (fr)       (fr)         (fr)       Tooltp:       •       (fr)       (fr)         (fr)       Firter starting dole.       •       (fr)       (fr)                                                                                                    |                                                                                                    |
| Image: Southarp Bergraph       Genetics Bendtrag Bergraph       Genetics Bendtrag Bergraph       Genetics Bendtrag Bergraph         Image: Southarp Bergraph       Genetics Bergraph       Genetics Bergraph       Teget:       Image: Southarp Bergraph         Image: Southarp Bergraph       Genetics Bergraph       Genetics Bergraph       Image: Southarp Bergraph       Teget:       Image: Southarp Bergraph         Image: Southarp Bergraph       Genetics Bergraph       Image: Southarp Bergraph       Teget:       Image: Southarp Bergraph         Image: Southarp Bergraph       Genetics Bergraph       Image: Southarp Bergraph       Teget:       Image: Southarp Bergraph         Image: Southarp Bergraph       Genetics Bergraph       Image: Southarp Bergraph       Teget:       Image: Southarp Bergraph         Image: Southarp Bergraph       Genetics Bergraph       Image: Southarp Bergraph       Teget:       Image: Southarp Bergraph         Image: Southarp Bergraph       Genetics Bergraph       Image: Southarp Bergraph       Image: Southarp Bergraph       Image: Southarp Bergraph         Image: Southarp Bergraph       Genetics Bergraph       Image: Southarp Bergraph       Image: Southarp Bergraph       Image: Southarp Bergraph         Image: Southarp Bergraph       Image: Southarp Bergraph       Image: Southarp Bergraph       Image: Southarp Bergraph       Image: Southarp Bergraph       Image: Southarp                                                                                                    | Q Ajax Autoconjete                                                                                                    |

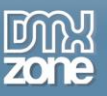

4. We've already defined an HTML5 Data Bindings data source that returns the reserved dates from our database. Select the **repeating element** of your data source (1). Click the dynamic date icon, in order to select the **binding**, which returns your dates (2).

\* Note that when selecting the repeating element you can use the HTML5 Data Bindings Formatter, in order to format the returned data. For example, you can use the "where" filter to show only dates, that match a specific condition.

| DW File Edit View Insert Modify Format Commands Site Window Help                                                                                                    | Design - 🛛 X                                                                                                    |
|----------------------------------------------------------------------------------------------------|----------------------------------------------------------------------------------------------------|
| Code Split Desgn •                                                                                                    | Insert Data Bindings >>> +=<br>DMXzone =<br>DMXzone =                                                                                                    |
| Conference room reservations:<br>Check availability                                                                                                    | Siding Misured     Image: Siding Minu:       Q     divisiting Panels       Q     divisiting Panels       DMittaine QRoode Generator     Good       DMittaine QRoode Generator     Good       DMittaine QRoode Generator     Good       DMittaine QRoode Generator     Good       DMittaine QRoode Generator     Good       DMittaine QRoode Generator     Goode Maps Directors       TMITS: SParalas Sidder     Hittis: SParalas Sidder       G     DMittaine CSS       DMittaine CSS     DMittaine Goode Maps       D     CSS Image Galery 2       DMittaine Goode Maps     DMittaine Goode Maps       DMittaine Goode Cardoro 3     DMittaine Goode Maps       DMittaine Goode Cardoro 1     DMittaine CSS Image Galery 2       DMittaine Goode Cardoro 1     DMittaine CSS Image Galery 2       DMittaine Cardorolon 2     DMittaine Cardorolon 2       DMittaine Cardorolon 2     DMittaine Cardorolon 2       DMittaine Cardorolon 2     DMittaine Cardorolon 2       DMittaine Cardorolon 3     DMittaine Cardorolon 3       DMittaine Cardorolon 3     DMittaine Cardorolon 3 |
| ✓D>         body         div         container         div         container         div         div |                                                                                                    |
| C> Intra Econet Personant - Gass Well Well-1g - B J 15 15 15 15 15 15 15 15 15 15 15 15 15                                                                                                    | 0<br>2                                                                                                    |

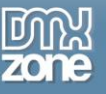

5. Select the dates binding (1) and click the HTML5 Data Bindings Formatter icon (2).

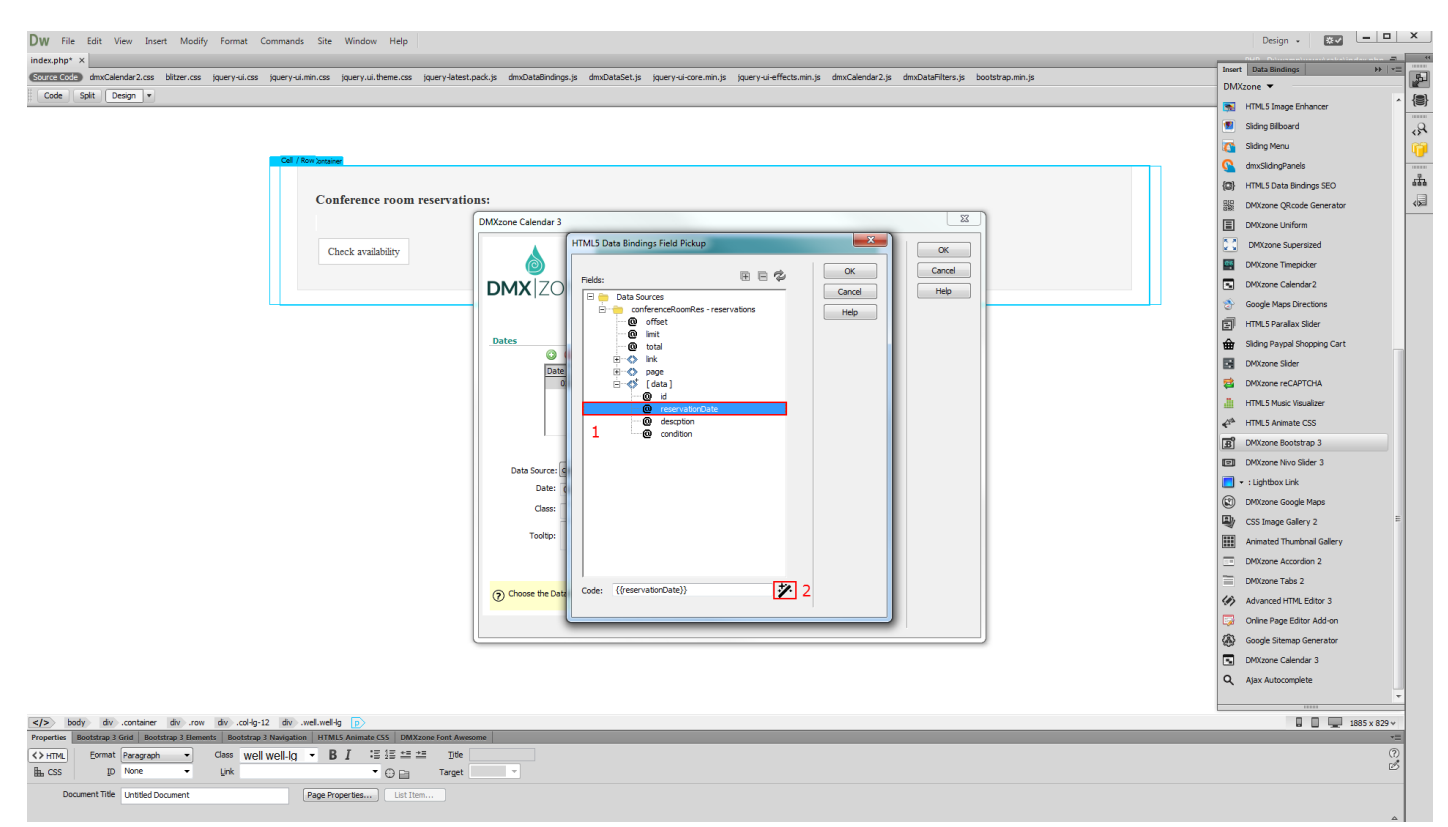

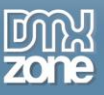

6. We need to format the dates that come from our database. In the date and time filters category (1), select **the format date filter (2)** and **click add (3)**. The date's format should be the same as the one selected in the Formatting tab. When you're done, click OK.

| DW File Edit View Insert Modify Format Commands Site Window Help                                                                                                    | Design 🖌 🕱 🗸                   | _ 🗆 X      |
|----------------------------------------------------------------------------------------------------|--------------------------------|------------|
| index.php* X                                                                                                    | Insert Data Bindings           |            |
| STREE Come dams Calendar 2.cs bitter.cs (puery-ui-cs (puery-ui-theme.cs (puery-latest.pack.js dmsDataBindings.js dmsDataBist.js (puery-ui-cremin.js (puery-ui-effects.min.js dmsCalendar2.js dmsDataFilters.js bootstrap.min.js                                                                                                    | DMXzone V                      | P          |
| Code Spit Design •                                                                                                    | HTML5 Image Enhancer           | ^ {@}      |
|                                                                                                    | Siding Bilboard                |            |
|                                                                                                    | Siding Menu                    |            |
| Cel / Non junative                                                                                                    | dmxSldingPanels                |            |
|                                                                                                    | (C) HTMI 5 Data Bindings SEO   | ÷.         |
| Conference room reservations:                                                                                                    | SIS DWY more OR code Generator |            |
| HTMLS Data Bindinos Formatter                                                                                                    | DMXzone Uniform                |            |
|                                                                                                    | DMXzone Supersized             |            |
| Check availability                                                                                                    | DMXzone Timepicker             |            |
| Data Bindings Formatter                                                                                                    | DMXzone Calendar 2             |            |
| UMX ZUNE Format your data any way you want Heb                                                                                                    | Google Maps Directions         |            |
| General About                                                                                                    | HTML5 Paralax Sider            |            |
|                                                                                                    | Siding Paypal Shopping Cart    |            |
| Glectors     Gettors                                                                                                    | DMXzone Sider                  |            |
|                                                                                                    | DMXzone reCAPTCHA              |            |
| Active Fitters                                                                                                    | HTML5 Music Visualizer         |            |
| Format Date                                                                                                    | HTML5 Animate CSS              |            |
| Tormat Date Filter                                                                                                    | B DMXzone Bootstrap 3          |            |
| Text     Hemmreture 21-05-2013 14:32                                                                                                    | DMXzone Nivo Slider 3          |            |
| Formatting: MM(dd/yyyy *                                                                                                    | 📃 👻 : Lightbox Link            |            |
| 2 500                                                                                                    | DMXzone Google Maps            |            |
|                                                                                                    | CSS Image Gallery 2            | E          |
|                                                                                                    | Animated Thumbnail Gallery     |            |
|                                                                                                    | DMXzone Accordion 2            |            |
| Lise the following made: yyyy - 4 dig tyee, yy - 2 dig tyee, y -<br>Lise the following made: yyyy - 4 dig tyee, y - 2 dig tyee, y -<br>Lise the following made: yyy - 4 dig tyee, y - 2 dig tyee, y -<br>Lise the following made: yyy - 4 dig tyee, y - 2 dig tyee, y -<br>Lise the following made: yyy - 4 dig tyee, y -<br>Lise the following made: yyy - 4 dig tyee, y -<br>Lise the following made: yyy - 4 dig tyee, y -<br>Lise the following made: yy - 4 dig tyee, y -<br>Lise the following made: y -<br>Lise the following made: y -<br>Lise th | DMXzone Tabs 2                 |            |
|                                                                                                    | Advanced HTML Editor 3         |            |
| secolo, a an or pan                                                                                                    | 🗔 Online Page Editor Add-on    |            |
|                                                                                                    | Google Sitemap Generator       |            |
|                                                                                                    | DMXzone Calendar 3             |            |
|                                                                                                    | Q Ajax Autocomplete            |            |
|                                                                                                    |                                | -          |
| (g) give and a set of the set of the set                                                                | 18                             | 85 x 829 ¥ |
| Properties Boothtrap 3 Gold Boothtrap 3 Remote: Boothtrap 1 Remote: Boothtrap 1 Remote                                                            |                                | -=         |
| (Ormal Ermat Franzisch - Class well well-lq - B I : ≣ 1≣ ±≡ ±≡ 10e                                                                                                    |                                | (?)<br>2   |
|                                                                                                    |                                |            |
| Document Title Untitled Document Page Properties List Rem                                                                                                    |                                |            |
|                                                                                                    |                                |            |

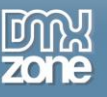

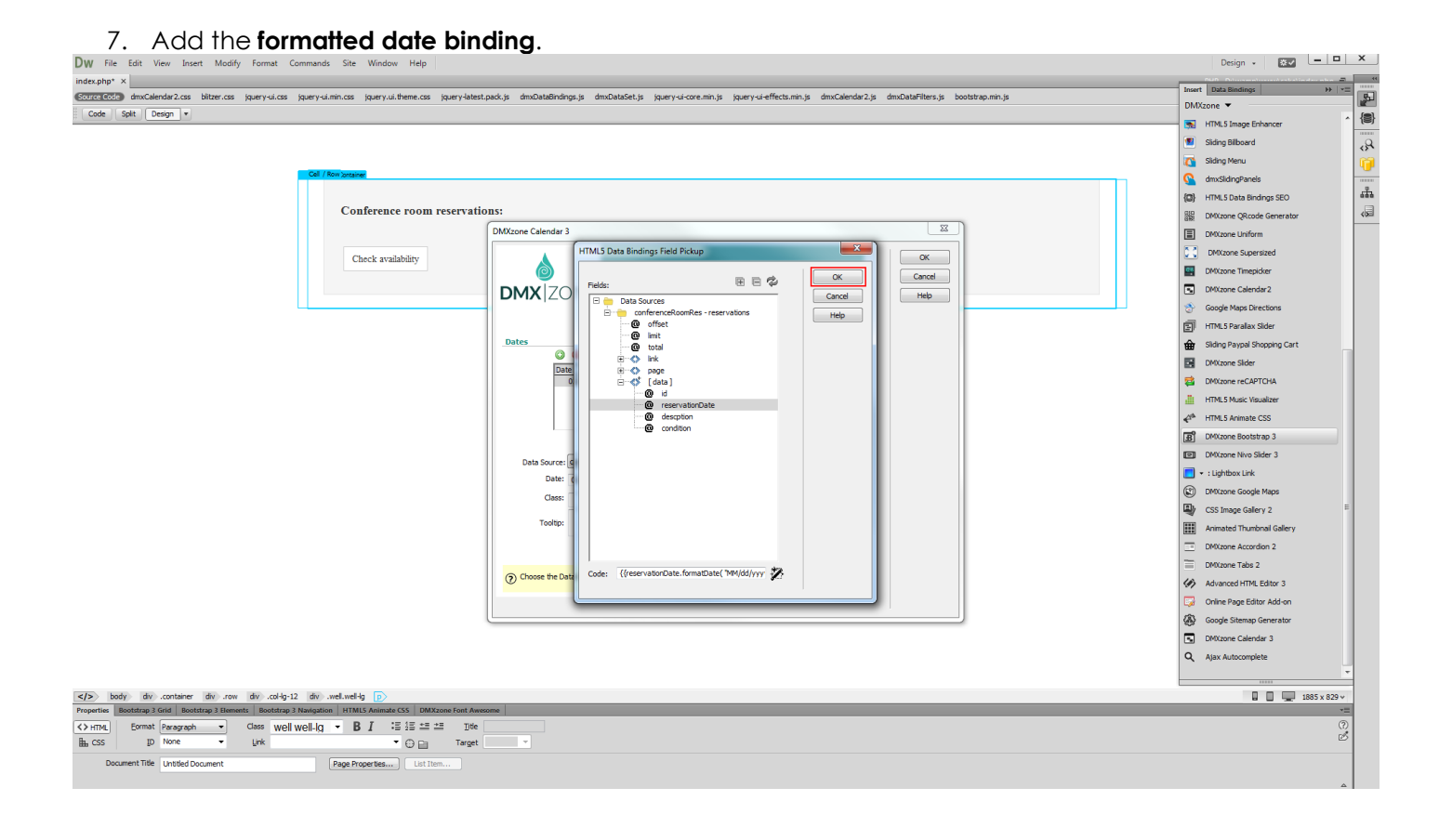

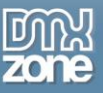

8. We leave the Till date field empty as we only store single dates in our database. Use the **till date (1)**, if you want to show date ranges. Add a custom CSS class if you want to style these special dates differently. We've created a class called **reserved** that adds a red background to our database dates (2)

| (2).                                                                                                    |                                                     |       |
|----------------------------------------------------------------------------------------------------|-----------------------------------------------------|-------|
| DW File Edit View Insert Modify Format Commands Site Window Help                                                                                                    | Design - 😻 -                                        | • ×   |
| index.php* x                                                                                                    | Dirito Dalamana (anna Anna Anna Anna Anna Anna Anna |       |
| States and a model model and a set of the set of the se | DMXzone V                                           |       |
| Code Spit Design •                                                                                                    | MTM 5 Image Enhancer                                | ^ {@] |
|                                                                                                    | Sidna Bilboard                                      |       |
|                                                                                                    | Cideo Monu                                          | 1     |
| Cel / Now tomaker                                                                                                    |                                                     |       |
|                                                                                                    | (a) VTMLC Data Readings (FC)                        | 4     |
| Conference room reservations:                                                                                                    | GIP Division COuncil Committee                      |       |
| DMycone Calendar 3                                                                                                    | 32 DMUZONE QRCode Generator                         |       |
|                                                                                                    | DMXzone Uniform                                     |       |
| Check availability                                                                                                    | DMXzone Supersized                                  |       |
| DMXzone Calendar 3                                                                                                    | DMXzone Timepicker                                  |       |
| DMX ZONE Powerful calendar picker for your site                                                                                                    | Mixzone Calendar2                                   |       |
| General Advanced Exmattice Address About                                                                                                    | Google Maps Directions                              |       |
|                                                                                                    | FILE HTML5 Parallax Sider                           |       |
| Date Format: mm63/ry -                                                                                                    | Sliding Paypal Shopping Cart                        |       |
| Date Tril Date Class Tooltp                                                                                                    | DMXzone Sider                                       |       |
| ((reservationDat                                                                                                    | DMXzone reCAPTCHA                                   |       |
|                                                                                                    | HTML5 Music Visualizer                              |       |
|                                                                                                    | √ <sup>th</sup> HTML5 Animate CSS                   |       |
| Dates Source: 💿 Static 💿 Dynamic                                                                                                    | B DMXzone Bootstrap 3                               |       |
| Data Source: [conferenceRoomRet Repeating Element: ((conferenceRoomRet. (9)                                                                                                    | DMXzone Nivo Slider 3                               |       |
| Date: ((reservator/Date.form ) (reservator/Date.form ) (reservator/Date.form ) (reservator/Date.form )                                                                                                    | Lightbox Link                                       |       |
| 2 Gass: [reserved] ] 45 Selectable: 7                                                                                                    | DMXzone Google Maps                                 |       |
|                                                                                                    | CSS Image Gallery 2                                 | E     |
| 1004): ~ (F)                                                                                                    | Animated Thumbnail Gallery                          |       |
|                                                                                                    | DMXzone Accordion 2                                 |       |
|                                                                                                    | DMXzone Tabs 2                                      |       |
|                                                                                                    | Advanced HTML Editor 3                              |       |
|                                                                                                    | Online Page Editor Add-on                           |       |
|                                                                                                    | Google Sitemap Generator                            |       |
|                                                                                                    | DMXzone Calendar 3                                  |       |
|                                                                                                    | Q Ajax Autocomplete                                 |       |
|                                                                                                    |                                                     | *     |
| ≤/> body dv .container dv .row dv .col-lg-12 dv .wel.wel-lg p                                                                                                    | 🔲 🔲 💻 1885 x 8                                      | 329 v |
| Properties Boottrap 2 (and Boottrap 2 Hammetr Boottrap 2 Hammetr Boott |                                                     |       |
| Ormal_Bornal_Cassageda Cassageda Cassage                                                                                                    |                                                     | 2     |
|                                                                                                    |                                                     |       |
| Document Title Untitled Document Page Properties List Trem                                                                                                    |                                                     |       |

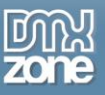

9. Choose whether your special dates should be selectable or not (1). We also add a dynamic tooltip (2) message that will appear when the mouse cursor moves over any special date.

| DW File Edit View Insert Modify Format Commands Site Window Help                                                                                                    | Design 🖌 🕱 🗸                                                                                                    | - 🗆 X          |
|----------------------------------------------------------------------------------------------------|----------------------------------------------------------------------------------------------------|----------------|
| nder.php* ×<br>Concession® dmcCelender2.cs kery-ui.cs jouery-ui.cs jouery-ui.theme.cs jouery-latist.ped.;k dmcCelebBindings.js dmcCelebBindings.js dmcCelender2.js dmcCelender2 | Insert Data Bindings DMXzone  HTML5 Image Enhancer                                                                                                    |                |
| Conference room reservations:<br>Conck availability                                                                                                    | <ul> <li>Sking Bibavd</li> <li>Sking Bibavd</li> <li>Sking Bibavd</li> <li>Sking Mexu</li> <li>Sking Mexu</li> <li>Sking Mexu</li> <li>Sking Mexu</li> <li>McSking Mexu</li> <li>McSking Mexu</li> <li>McSking Mexu</li> <li>McSking Mexu</li> <li>McSking Mexu</li> <li>McSking Mexu</li> <li>Sking Mexu</li> <li>McSking Mexu</li> <li>Sking Mexu</li> <li>Sking Mexu</li> <li>Sking Mexu</li> <li>Sking Mexu</li> <li>Sking Mexu</li> <li>McSking Mexu</li> <li>Sking Mexu</li> <li>McSking Mexu</li> <li>McSking Mexu</li></ul> |                |
| gb>         body         div         contract         div         contract         div         div                                                                                                    |                                                                                                    | *<br>5 x 829 * |
| (> +ms_l     Exemat Paragraph     Class     vel-lay     •     B /     15 ± 5 ± 5 ± 5 ± 15 ±       Bs     Dp     None     Link     •     •     •       Docament Tife     LinkBed Docament     Eage Properties     Lint Them                                                                                                    |                                                                                                    | ©<br>2         |

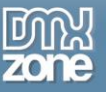

10. You can add, as many dynamic or static dates and date ranges, as you need. Also, you can style them differently, using different CSS classes. When you're done, click Ok and preview the result.

| DW File Edit View Insett Modify Format Commands Site Window Help                                                                                                    | Design - 🖾                                   | × E   |
|----------------------------------------------------------------------------------------------------|----------------------------------------------|-------|
| index.php* X                                                                                                    | Insert Data Rindings                         |       |
| State Coll dmcCalender2.css bitter.css jouery-ui.css jouery-ui.theme.css jouery-ui.theme.css jouery-viatest.pack.js dmcData8indings.js dmcData8et.js jouery-ui-creemin.js jouery-ui-effects.min.js dmcCalender2.js dmcDataFiters.js bootstrap.min.js                                                                                                    | DMXzone 🗶                                    | - P   |
| Code Spit Design -                                                                                                    |                                              | ^ {B} |
|                                                                                                    | HIMLS Image Enhancer                         |       |
|                                                                                                    | Sliding Bilboard                             | 8     |
|                                                                                                    | Kan Sliding Menu                             | - I 👘 |
| Call (Row bottome                                                                                                    | G dmxSlidingPanels                           |       |
|                                                                                                    | (C) HTML5 Data Bindings SEO                  | sta - |
| Conference room reservations:                                                                                                    | DMXzone QRcode Generator                     | <>    |
| DM/score Calendar 3                                                                                                    | DMXzone Uniform                              |       |
| Check symithetics                                                                                                    | DMXzone Supersized                           |       |
|                                                                                                    | DMXzone Timepicker                           |       |
| DMX ZONE Powerful calendar your stee                                                                                                    | DMXzone Calendar2     Centre Mana Disastions |       |
| Cereral Advanced Formatting Addrose About                                                                                                    | HTML5 Paralax Sider                          |       |
| Dates                                                                                                    | Sliding Paypal Shopping Cart                 |       |
| 🕲 👄 🚞 Dele Formati 📶 📶 🗸 🗸                                                                                                    | DMXzone Sider                                |       |
| Date Tri Date Closs [Todp]<br>((restruction2k., restruction2)                                                                                                    | DMXzone reCAPTCHA                            |       |
|                                                                                                    | HTML5 Music Visualizer                       |       |
|                                                                                                    | HTML5 Animate CSS                            |       |
|                                                                                                    | R DMXzone Bootstrap 3                        |       |
| Dates Source: O Static @ Dynamic                                                                                                    | ITTE DAVrane New Sider 3                     |       |
| Data Source:  conferenceRoomRe: • Repeating Element: {(conferenceRoomRes. (#)                                                                                                    |                                              |       |
| Date: ((reservationDate.form 🛄 (F) Till Date:                                                                                                    |                                              |       |
| Class: esterned - 🖉 (4) Selectable: 📺                                                                                                    | DMXzone Google Maps                          | -     |
| (despton)                                                                                                    | CSS Image Gallery 2                          | -     |
| · (4)                                                                                                    | Animated Thumbnail Gallery                   |       |
|                                                                                                    | DMXzone Accordion 2                          |       |
|                                                                                                    | DMXzone Tabs 2                               |       |
| (2) When crecked enables the date for selection                                                                                                    | Advanced HTML Editor 3                       |       |
|                                                                                                    | 🗔 Online Page Editor Add-on                  |       |
|                                                                                                    | Google Sitemap Generator                     |       |
|                                                                                                    | DMXzone Calendar 3                           |       |
|                                                                                                    | Q Alax Autocomplete                          |       |
|                                                                                                    | - How Association                            | 4     |
|                                                                                                    |                                              | =     |
| S(2) body div container div cont all div cont all container div container div container div container div container diversity and the second diversity of the second diversity of the second diversity | 🖬 🔲 🛄 1885 x 829                             | 1 v   |
|                                                                                                    |                                              | 0     |
|                                                                                                    |                                              | B     |
|                                                                                                    |                                              |       |

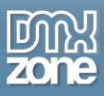

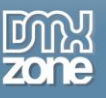

### Advanced: Use DMXzone Calendar 3 Behaviors

In this tutorial we will show you how to use <u>DMXzone Calendar 3</u> behaviors. \*You can also check out the <u>video</u>.

| Check-in Date | Check-out Date |
|---------------|----------------|
|               |                |
|               |                |

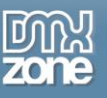

#### How to do it

1. We placed two calendars on our page - one for selecting a check-in date and another for a checkout date. We want to set the selected check-in date, as the minimal possible check-out date. Select the **check-in calendar (1)** and click **behaviors (2)**.

| DW File Edit View Insert Modify Format Commands Site Window Help                                                                                                    | Design - 🗰                         | x   |
|----------------------------------------------------------------------------------------------------|------------------------------------|-----|
| index.php x                                                                                                    | PHP - D:\wamp\www\cake\index.php 🖥 |     |
| Control Color dim Collendar 2.cs bitter.cs (puery-ul.cs) (puery-ul.min.cs) (puery-ul.min.cs) (puery-ul.etene.cs) (puery-ul.etene.cs) (puery-ul.ete | Ŧ                                  | 5   |
| Code Split Design v                                                                                                    | ©, ↓î,                             |     |
|                                                                                                    |                                    | (8) |
|                                                                                                    |                                    | \$  |
|                                                                                                    |                                    | 1   |
| Of // Revision                                                                                                    | -                                  |     |
| Cell Pres                                                                                                    |                                    | ភា  |
| Check-in Date Check-out Date                                                                                                    |                                    | 400 |
|                                                                                                    |                                    |     |
|                                                                                                    |                                    |     |
|                                                                                                    |                                    |     |
|                                                                                                    |                                    |     |
|                                                                                                    |                                    |     |
|                                                                                                    |                                    |     |
|                                                                                                    |                                    |     |
|                                                                                                    |                                    |     |
|                                                                                                    |                                    |     |
|                                                                                                    |                                    |     |
|                                                                                                    |                                    |     |
|                                                                                                    |                                    |     |
|                                                                                                    |                                    |     |
|                                                                                                    |                                    |     |
|                                                                                                    |                                    |     |
|                                                                                                    |                                    |     |
|                                                                                                    |                                    |     |
|                                                                                                    |                                    |     |
|                                                                                                    |                                    |     |
|                                                                                                    |                                    |     |
|                                                                                                    |                                    |     |
|                                                                                                    |                                    |     |
|                                                                                                    |                                    |     |
|                                                                                                    |                                    |     |
|                                                                                                    |                                    |     |
|                                                                                                    |                                    |     |
|                                                                                                    |                                    |     |
|                                                                                                    |                                    |     |
| (b) (b) (containe day row day cot-12 day methed-19 day row day cot-19 day methed-19 day row day cot-19 day cot-19 day cot | 1885 x 829 v                       |     |
| Properties Bootstrap 3 Grid   Bootstrap 3 Hermits   Bootstrap 3 Hermits   Bootstrap 3 He | -=                                 |     |
| DMC Clerkelds Date Format: 10(5)(7) • Mn Date 10(7)(7)(1)(7)(7)(7)(7)(7)(7)(7)(7)(7)(7)(7)(7)(7)                                                                                                    | (?)<br>P <sup>*</sup>              |     |
| umx.dertar/1 Initial Date 🖉 🛠 Max Date 🔤 🌮 (#) Design altzer 🔹 🕮 💊 2                                                                                                    |                                    |     |
| Colume 1 - Annaton Show - Duraton 20 -                                                                                                    |                                    |     |
| Rows 1 - Earng swing - Directon up(defaul -                                                                                                    | 4                                  |     |

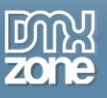

2. Choose on select event (1), click the control DMXzone Calendar 3 behavior (2) and add the selected behavior (3).

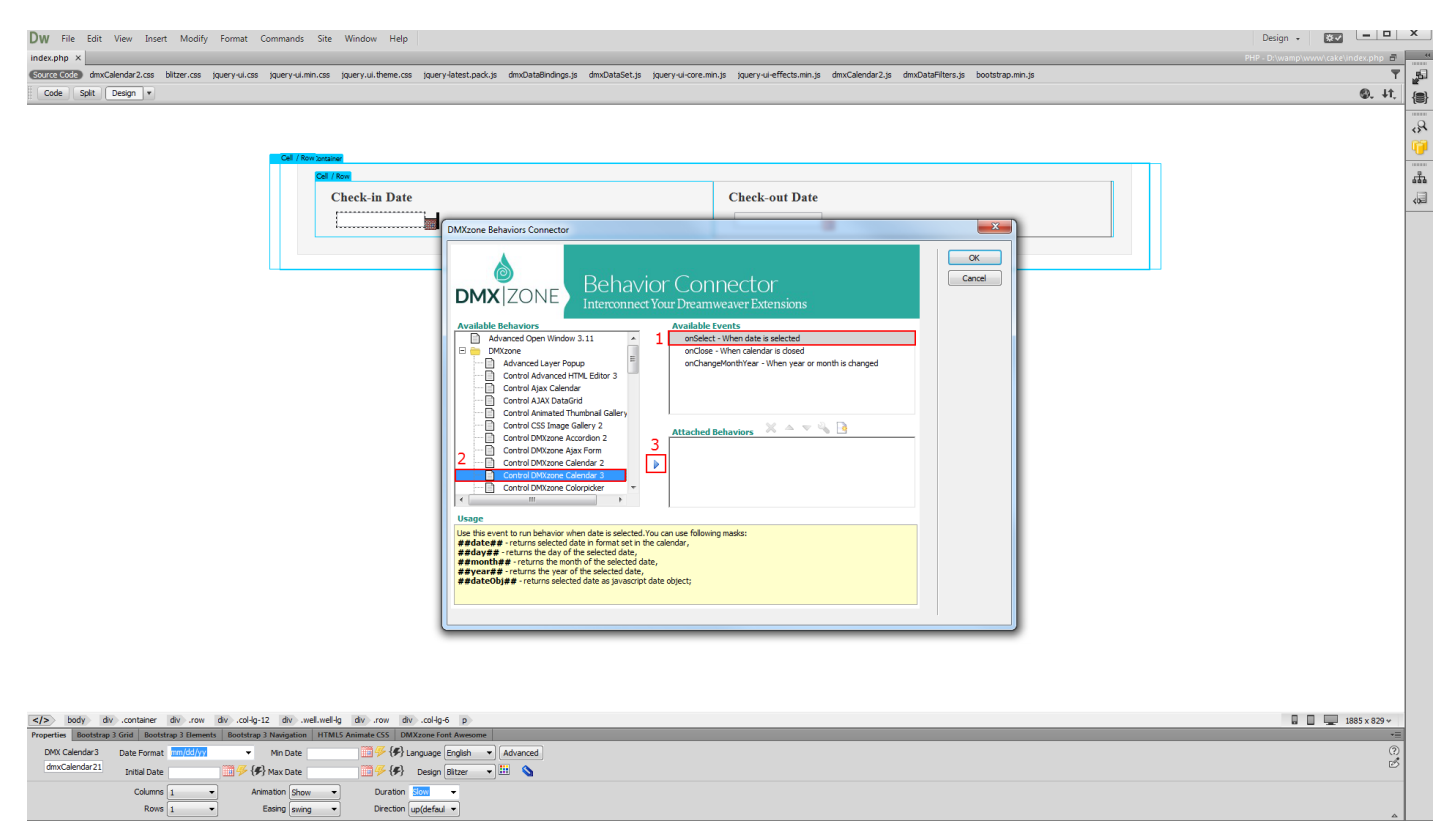

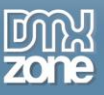

3. Open the action menu and select - **copy date from one calendar to another (1)**. Select to copy the **selected date**, from the check-in calendar **(2)** to the **check-out calendar (3)**. The copied date should be use as a **minimal date** in the check-out calendar **(4)**. When you're done, click Ok.

| DW File Edit View Insert Modify Format Commands Site Window Help                                                                                                    | Design - Design -                                                                                                    |
|----------------------------------------------------------------------------------------------------|----------------------------------------------------------------------------------------------------|
|                                                                                                    | PHP - D:\wamp\www.cake\index.php                                                                                                    |
| conservation increases and construction increases the formation increases and construction increases increases and construction increases and construction i | 11.0                                                                                                    |
|                                                                                                    | (it is a set of the set of the set of |
|                                                                                                    |                                                                                                    |
|                                                                                                    | 0                                                                                                    |
| Of The based                                                                                                    |                                                                                                    |
|                                                                                                    | 4                                                                                                    |
| Check-in Date Check-out Date                                                                                                    | -                                                                                                    |
| Different Babainer Connector                                                                                                    |                                                                                                    |
|                                                                                                    |                                                                                                    |
| Control UMXzone Calendar 3                                                                                                    |                                                                                                    |
|                                                                                                    |                                                                                                    |
|                                                                                                    |                                                                                                    |
|                                                                                                    |                                                                                                    |
|                                                                                                    |                                                                                                    |
|                                                                                                    |                                                                                                    |
| Action: Copy Date From One Calendar To Another • 1                                                                                                    |                                                                                                    |
|                                                                                                    |                                                                                                    |
| From Calender: amxCalendar21 + 2 To Calendar: amxCalendar22 + 3                                                                                                    |                                                                                                    |
| From Date to Like: Saturd data                                                                                                    |                                                                                                    |
|                                                                                                    |                                                                                                    |
|                                                                                                    |                                                                                                    |
|                                                                                                    |                                                                                                    |
|                                                                                                    |                                                                                                    |
| Usag                                                                                                    |                                                                                                    |
|                                                                                                    |                                                                                                    |
| France State to be passed.                                                                                                    |                                                                                                    |
|                                                                                                    |                                                                                                    |
|                                                                                                    |                                                                                                    |
|                                                                                                    |                                                                                                    |
|                                                                                                    |                                                                                                    |
|                                                                                                    |                                                                                                    |
|                                                                                                    |                                                                                                    |
|                                                                                                    |                                                                                                    |
| a Andra was well and was well and was a second of the second of the seco | 1885 x 829 w                                                                                                    |
| Properties (Bootshap) Grid (Bootshap) Nengelien (VINUS Animate CS (DMX:cen font Avenue )                                                                                                    |                                                                                                    |
| DMA Celender 3 Date Format 🔤 🖉 🚯 Language English 🔹 Advanced                                                                                                    | 0                                                                                                    |
| dmcCelender21 Instal Date 📑 🍜 (\$) Nax Date 📑 🍜 (\$) Design Sitzer 🔹 🔛 💊                                                                                                    | Ø                                                                                                    |
| Colums 1 - Animaton Show - Duration Show -                                                                                                    |                                                                                                    |
| Rows 1                                                                                                    |                                                                                                    |

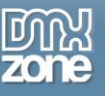

4. Apply the selected behavior.

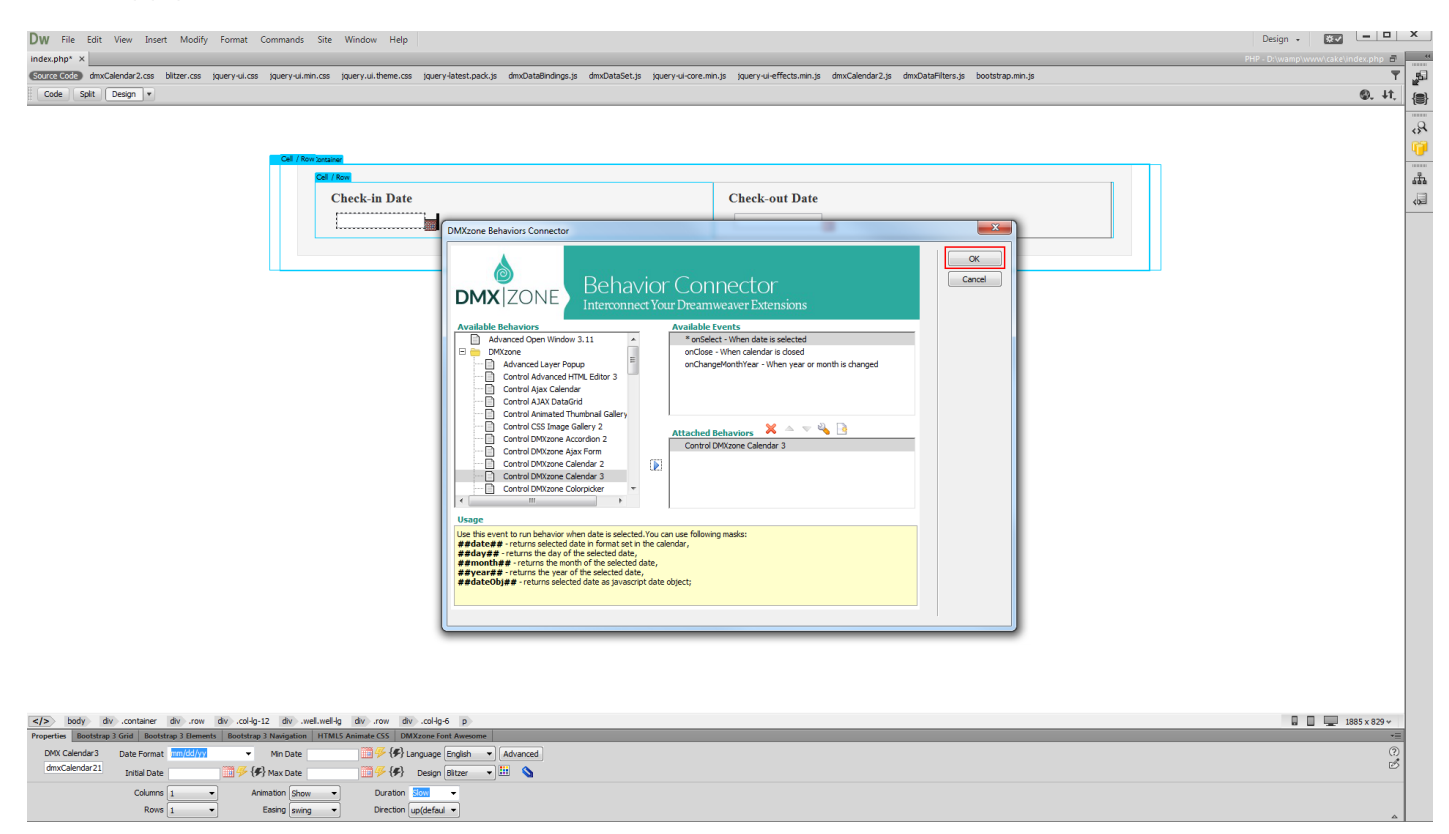

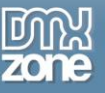

5. Now you can save and preview the results.

| DW File Edit View Insert Modify Format Commands Site Window Help                                                                                                    | sign 🖌 🐹             | _ 0       | ×     |
|----------------------------------------------------------------------------------------------------|----------------------|-----------|-------|
|                                                                                                    | <\wamp\www\cake\inde | x.php 🗗   |       |
|                                                                                                    | 1                    | 9. ↓î,    | {@}   |
|                                                                                                    |                      |           |       |
|                                                                                                    |                      |           | 674   |
| /Grane                                                                                                    |                      |           |       |
| Challe Data                                                                                                    |                      |           | - ata |
| Cneck-in Date                                                                                                    |                      |           | <0=   |
|                                                                                                    |                      |           |       |
|                                                                                                    |                      |           |       |
|                                                                                                    |                      |           |       |
|                                                                                                    |                      |           |       |
|                                                                                                    |                      |           |       |
|                                                                                                    |                      |           |       |
|                                                                                                    |                      |           |       |
|                                                                                                    |                      |           |       |
|                                                                                                    |                      |           |       |
|                                                                                                    |                      |           |       |
|                                                                                                    |                      |           |       |
|                                                                                                    |                      |           |       |
|                                                                                                    |                      |           |       |
|                                                                                                    |                      |           |       |
|                                                                                                    |                      |           |       |
|                                                                                                    |                      |           |       |
|                                                                                                    |                      |           |       |
|                                                                                                    |                      |           |       |
|                                                                                                    |                      |           |       |
|                                                                                                    |                      |           |       |
|                                                                                                    |                      |           |       |
|                                                                                                    | 1885                 | x 829 v   |       |
| Teoretine Bootstrap 1 Grid Bootstrap 1 Benesite Bootstrap 1 Nasiagation HTMLS Animate CSS (DADAnne Ford Amesone                                                                                                    |                      | *=        |       |
| Corner, None Class container · B J 证 提 注意 造 而                                                                                                    |                      | (?)<br>වේ |       |
| In the second second se |                      |           |       |
| usedment me United boument (Page Pagerties) List from                                                                                                    |                      |           |       |

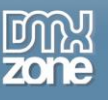

### Video: Insert DMXzone Calendar 3 on your Page

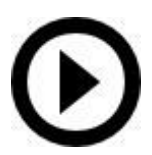

With this **movie** we will show you how to insert <u>DMXzone Calendar 3</u> your page and customize its appearance.

## Video: Adding Custom Dates in DMXzone Calendar 3

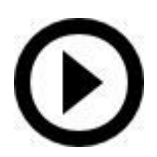

With this **movie** we will show you how to add custom dates in <u>DMXzone Calendar 3</u> and style them.

### Video: Dynamic Conditional Date Formatting

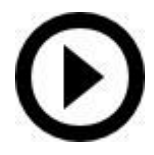

With this **movie** how to use the dynamic conditional date formatting in order to retrieve dates, with special meanings from a database.

# Video: Using DMXzone Calendar 3 Behaviors

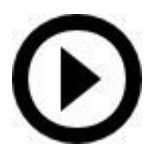

With this **movie** we will show you how use <u>DMXzone Calendar 3</u> behaviors.